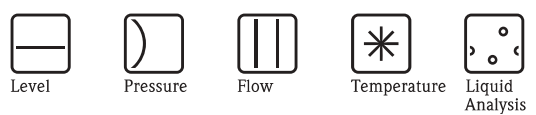

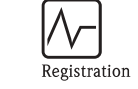

Systems Components

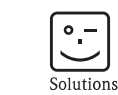

Services

# Istruzioni di funzionamento Stamolys CA71AL Analizzatore di alluminio

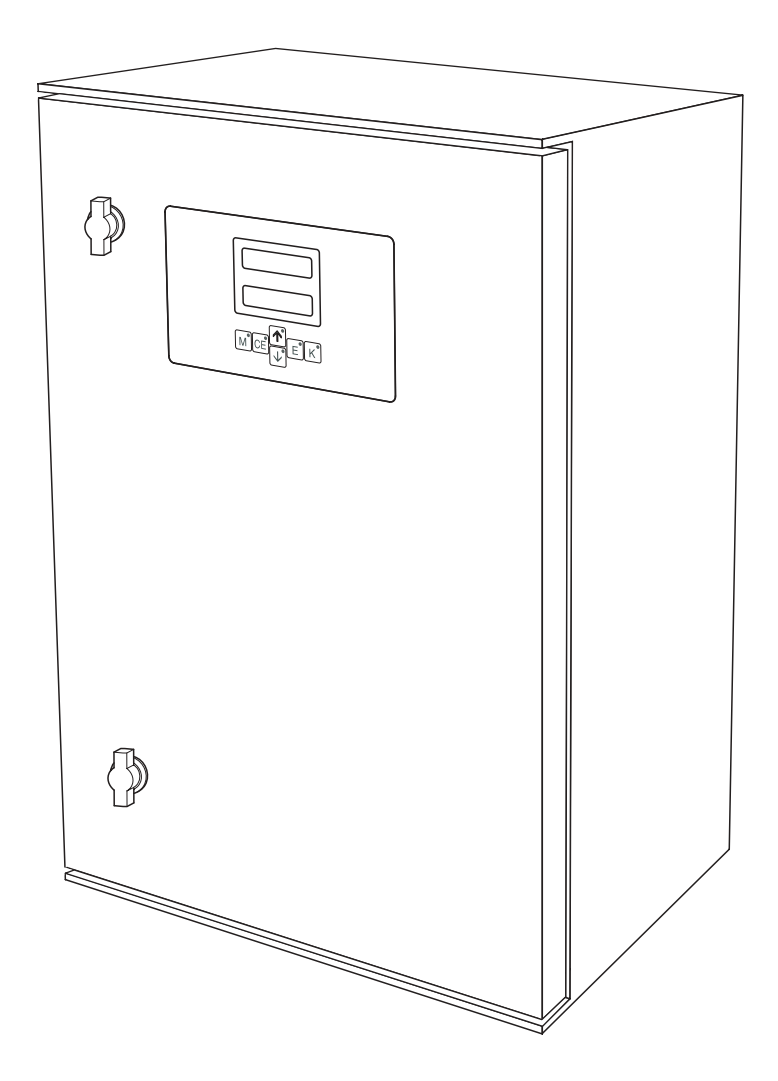

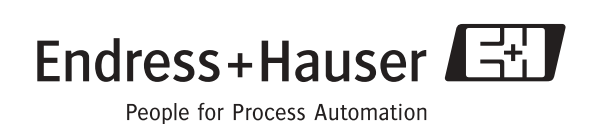

BA357C/16/it/10.04 71041133 Valido a partire da: Versione software 5.0

## Panoramica

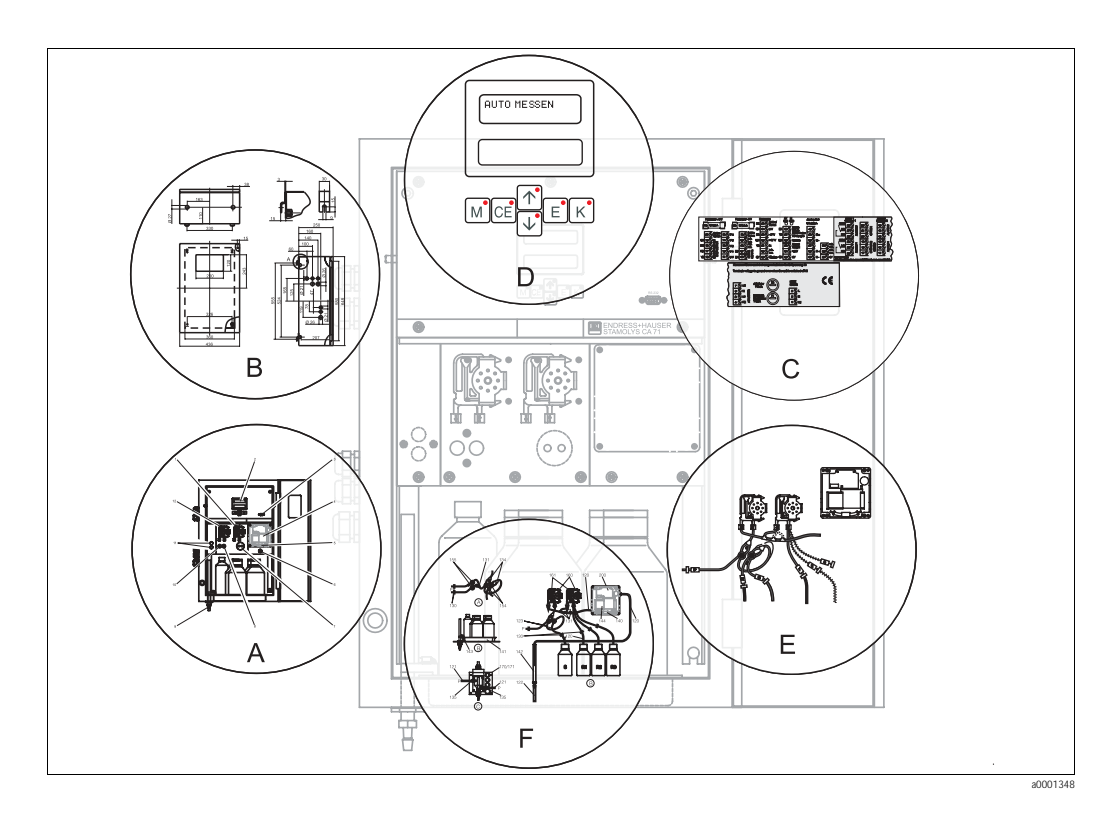

|                                          | A                                                         |
|------------------------------------------|-----------------------------------------------------------|
| →ä8                                      | Panoramica dell'analizzatore: componenti principali       |
|                                          |                                                           |
|                                          | В                                                         |
| → ä 9                                    | Dimensioni, condizioni di installazione                   |
| $\rightarrow d 12$                       |                                                           |
|                                          | C                                                         |
| _> ä 15                                  | Assanazione dei morsetti segnali contatti di commutazione |
|                                          |                                                           |
|                                          | D                                                         |
| → ä 22                                   | Eurzionamento: immissione dei parametri e configurazione  |
| → ä 30                                   | Calibrazione                                              |
| → ä 46<br>→ ä 31                         | Matrice di programmazione<br>Messa in servizio            |
| ,                                        |                                                           |
|                                          | E                                                         |
| → ä 33, → ä 54                           | Programma di manutenzione                                 |
| → ä 34                                   | Sostituzione delle parti di ricambio e di usura           |
| $\rightarrow$ d 39                       | Accessor                                                  |
|                                          | F                                                         |
| \ ä 40                                   | -<br>Istruzioni por la ricorca quasti                     |
| $\rightarrow$ ä 40<br>$\rightarrow$ ä 42 | Parti di ricambio                                         |
|                                          |                                                           |
| → ä 44                                   | Dati tecnici                                              |
|                                          |                                                           |

## Indice

| 1                                                    | Istruzioni di sicurezza                                                                                                    | 4                                            |
|------------------------------------------------------|----------------------------------------------------------------------------------------------------|----------------------------------------------|
| 1.1<br>1.2<br>1.3<br>1.4<br>1.5<br>1.6               | Scopo d'uso<br>Installazione, messa in servizio e funzionamento<br>Sicurezza operativa<br>Spedizione in fabbrica<br>Note sulle icone e i simboli di sicurezza<br>Simboli del documento                                                                           | . 4<br>. 4<br>. 5<br>. 5<br>. 5              |
| 2                                                    | Identificazione                                                                                                    | 6                                            |
| 2.1<br>2.2<br>2.3                                    | Denominazione del dispositivo<br>Oggetto della fornitura                                                                                                    | . 6<br>. 7<br>. 7                            |
| 3                                                    | Installazione                                                                                                    | 8                                            |
| 3.1<br>3.2                                           | Panoramica dell'analizzatore<br>Accettazione alla consegna, trasporto e                                                                                                    | . 8                                          |
| 3.3<br>3.4<br>3.5<br>3.6                             | Condizioni di installazione<br>Istruzioni per l'installazione<br>Esempi di installazione<br>Verifica finale dell'installazione                                                                                                    | . 9<br>. 9<br>12<br>14<br>14                 |
| 4                                                    | Cablaggio                                                                                                    | 15                                           |
| 4.1<br>4.2<br>4.3<br>4.4<br>4.5                      | Collegamento elettrico                                                                                                    | 15<br>18<br>19<br>20<br>21                   |
| 5                                                    | Utilizzo                                                                                                    | 22                                           |
| 5.1<br>5.2<br>5.3<br>5.4                             | Funzionamento e messa in marciaDisplay ed elementi operativiFunzionamento localeCalibrazione                                                                                                    | 22<br>22<br>22<br>30                         |
| 6                                                    | Messa in servizio                                                                                                    | 31                                           |
| 6.1<br>6.2                                           | Verifica funzionale                                                                                                    | 31<br>31                                     |
| 7                                                    | Manutenzione                                                                                                    | 33                                           |
| 7.1<br>7.2<br>7.3<br>7.4<br>7.5<br>7.6<br>7.7<br>7.8 | Pianificazione della manutenzioneSostituzione dei reagentiSostituzione dei tubi flessibili delle pompeSostituzione dei tubi flessibili delle valvoleSostituzione del miscelatore staticoSostituzione della cella ottica del fotometroPuliziaMessa fuori servizio | 33<br>34<br>34<br>36<br>37<br>37<br>37<br>38 |

| 8                                                    | Accessori                                                                                                    |
|------------------------------------------------------|----------------------------------------------------------------------------------------------------|
| 8.1<br>8.2<br>8.3<br>8.4<br>8.5                      | Recipiente di raccolta39Reagenti, detergente, soluzione standard39Detergente per tubi39Kit di manutenzione39Accessori addizionali39                                     |
| 9                                                    | Risoluzione dei problemi40                                                                                                    |
| 9.1<br>9.2<br>9.3<br>9.4<br>9.5<br>9.6               | Istruzioni per la risoluzione dei problemi40Messaggi di errore del sistema40Errori di processo senza messaggi41Parti di ricambio42Spedizione in fabbrica43Smaltimento43 |
| 10                                                   | Dati tecnici                                                                                                    |
| 10.1<br>10.2<br>10.3<br>10.4<br>10.5<br>10.6<br>10.7 | Ingresso44Uscita44Alimentazione44Caratteristiche prestazionali44Ambiente45Processo45Costruzione meccanica45                                                             |
| 11                                                   | Appendice                                                                                                    |
| 11.1<br>11.2<br>11.3<br>11.4                         | Matrice di programmazione46Moduli per l'ordine50Impostazioni dell'analizzatore52Programma di manutenzione54                                                             |
|                                                      | Indice analitico                                                                                                    |

## 1 Istruzioni di sicurezza

## 1.1 Scopo d'uso

Grazie alle buone proprietà meccaniche (duttilità), l'alluminio è uno dei metalli leggeri più utilizzati. Le industrie che ne fanno maggiormente uso sono l'industria automobilistica e quella degli imballaggi.

In natura, l'alluminio è presente principalmente nel suolo e in molti minerali (feldspato, mica). Una piccola concentrazione di alluminio è presente anche nelle acque di superficie e sotterranee. A causa delle piogge acide, l'alluminio presente nel suolo può essere rilasciato e può contaminare le acque sotterranee, immettendosi conseguentemente nella catena alimentare.

L'alluminio è dannoso per la salute dell'uomo. È infatti considerato come uno dei fattori che possono causare malattie quali il morbo di Alzheimer o Parkinson. Un elevato contenuto di alluminio nell'acqua potabile è tossico.

Il valore limite secondo le regolamentazioni tedesche sull'acqua potabile è: 0,2 mg/l Al.

L'analizzatore è costituito da un sistema di analisi compatto a principio fotometrico. È progettato per il monitoraggio quasi continuo del contenuto di alluminio nell'acqua potabile e nelle acque reflue.

In particolare, l'analizzatore è progettato per:

- Eliminazione dei fosfati negli impianti di trattamento acque reflue
- Controllo degli agenti precipitanti in applicazioni con acque reflue e potabili

Gli usi diversi da quelli descritti in questo manuale possono compromettere la sicurezza delle persone e del sistema di misura nella sua interezza, pertanto non sono consentiti. Il produttore non è responsabile per i danni causati da un uso improprio o diverso da quello qui previsto.

## 1.2 Installazione, messa in servizio e funzionamento

Leggere attentamente quanto segue:

- Installazione, messa in marcia, funzionamento e manutenzione del sistema di misura devono essere eseguiti solo da personale tecnico specializzato.
  - Per poter intervenire, gli addetti devono ricevere l'autorizzazione dall'operatore del sistema.
- La connessione elettrica deve essere effettuata esclusivamente da elettricisti qualificati.
- Il personale tecnico deve aver letto e compreso le presenti istruzioni di funzionamento e deve attenersi ad esse.
- Verificare che tutte le connessioni siano state effettuate correttamente, prima di eseguire la messa in servizio del sistema di misura completo. Controllare che i cavi elettrici e i tubi flessibili di connessione non siano danneggiati.
- Non utilizzare i prodotti eventualmente danneggiati e fare in modo che non possano essere messi in servizio per errore. A questo scopo, contrassegnare il prodotto come "guasto".
- In caso di guasto, le riparazioni sul punto di misura possono essere effettuate esclusivamente da parte di personale autorizzato e appositamente addestrato.
- Qualora le riparazioni non siano possibili, i prodotti interessati dovranno essere messi fuori servizio prendendo le misure necessarie per evitare che possano essere messi in servizio per errore.
- Le riparazioni non descritte in queste istruzioni operative possono essere eseguite solo presso lo stabilimento del produttore o un centro di assistenza tecnica.

## 1.3 Sicurezza operativa

L'analizzatore è stato progettato e collaudato in base alle più moderne tecnologie e ha lasciato la fabbrica in perfette condizioni operative.

Il dispositivo è conforme alle norme e alle direttive europee applicabili.

L'operatore deve rispettare le seguenti norme di sicurezza:

- Istruzioni d'installazione
- Standard e normative locali.

#

н

## 1.4 Spedizione in fabbrica

In caso sia necessario riparare l'analizzatore, spedirlo pulito all'ufficio commerciale più vicino. Se possibile, utilizzare l'imballaggio originale.

Accludere una copia della "Dichiarazione di decontaminazione" compilata (fotocopiare la penultima pagina di queste Istruzioni di funzionamento), unitamente alle bolle di accompagnamento per la spedizione.

Senza la "Dichiarazione di decontaminazione" non sarà possibile effettuare alcuna riparazione!

## 1.5 Note sulle icone e i simboli di sicurezza

#### Attenzione!

Questo simbolo indica un pericolo. In caso di mancata osservanza si possono provocare gravi danni allo strumento o alle persone.

#### Pericolo! Le istruzioni contrassegnate da questo simbolo, se ignorate, indicano possibili anomalie. In caso di mancata osservanza si possono provocare danni allo strumento.

#### Nota! Questo simbolo introduce informazioni importanti.

## 1.6 Simboli del documento

Èä 1 Questo simbolo indica un riferimento incrociato a una pagina specifica (ad es. pagina 1).

È å 2 Questo simbolo indica un riferimento incrociato a una pagina specifica (ad es. pagina 2).

## 2 Identificazione

## 2.1 Denominazione del dispositivo

### 2.1.1 Targhetta

Controllare il codice d'ordine riportato sulla targhetta (sull'analizzatore), confrontandolo con la codificazione del prodotto (v. sotto) e l'ordine.

| ordercode / codice d'ordine:         CA71AL-A10A2A1           serial no. / n. di serie:         3B30043C3AN8           measuring range / campo di misura:         10-1000µg/l Al           output 1 / uscita 1:         0/4-20mA, RS232C           output 2 / uscita 2:         -           mains / rete:         230Vc.a.,50Hz,50VA           prot. class / classe di prot.:         IP43           ambient temp. / temp. ambiente:         +5°C +40°C | CE Stamolys CA71 E                                                      | indress+Hauser                 |
|----------------------------------------------------------------------------------------------------|-------------------------------------------------------------------------|--------------------------------|
| measuring range / campo di misura:         10-1000µg/l Al           output 1 / uscita 1:         0/4-20mA, RS232C           output 2 / uscita 2:         -           mains / rete:         230Vc.a.,50Hz,50VA           prot. class / classe di prot.:         IP 43           ambient temp. / temp. ambiente:         +5°C +40°C                                                                                                    | ordercode / codice d'ordine:<br>serial no. / n. di serie:               | CA71AL-A10A2A1<br>3B30043C3AN8 |
| output 1 / uscita 1:         0/4-20mA, RS232C           output 2 / uscita 2:         -           mains / rete:         230Vc.a.,50Hz,50VA           prot. class / classe di prot.:         IP 43           ambient temp. / temp. ambiente:         +5°C +40°C                                                                                                    | measuring range / campo di misura:                                      | 10-1000µg/l Al                 |
| prot. class / classe di prot.:     IP43       ambient temp. / temp. ambiente:     +5°C +40°C                                                                                                    | output 1 / uscita 1:         output 2 / uscita 2:         mains / rete: | 0/4-20mA, RS232C<br>           |
|                                                                                                    | prot. class / classe di prot.:<br>ambient temp. / temp. ambiente:       | IP43<br>+5°C+40°C              |

Fig. 1: Esempio di targhetta di identificazione

### 2.1.2 Codificazione del prodotto

|          | Cam | oo di m | nisura                                                                      |           |                          |                                                        |            |                                                        |  |  |  |  |
|----------|-----|---------|-----------------------------------------------------------------------------|-----------|--------------------------|--------------------------------------------------------|------------|--------------------------------------------------------|--|--|--|--|
|          | А   | Campo   | o di misu                                                                   | ra 10     | 1000 µg                  | /I AI                                                  |            |                                                        |  |  |  |  |
|          | Y   | Version | ne specia                                                                   | lle secon | do le spe                | ecifiche d                                             | del client | e                                                      |  |  |  |  |
|          |     | Trasf   | erimer                                                                      | to del    | campi                    | one                                                    |            |                                                        |  |  |  |  |
|          |     | 1       | Trasferimento del campione da un punto di misura (versione a un canale)     |           |                          |                                                        |            |                                                        |  |  |  |  |
|          |     | 2       | 2 Trasferimento del campione da due punti di misura (versione a due canali) |           |                          |                                                        |            |                                                        |  |  |  |  |
|          |     |         | Alimentazione                                                               |           |                          |                                                        |            |                                                        |  |  |  |  |
|          |     |         | 0                                                                           | 230 V     | c.a. / 50                | ) Hz                                                   |            |                                                        |  |  |  |  |
|          |     |         | 1                                                                           | 115 V     | c.a. / 60                | ) Hz                                                   |            |                                                        |  |  |  |  |
|          |     |         | 2                                                                           | 115 V     | c.a. / 50                | ) Hz                                                   |            |                                                        |  |  |  |  |
|          |     |         | 3                                                                           | 230 V     | 230 V c.a. / 60 Hz       |                                                        |            |                                                        |  |  |  |  |
|          |     |         |                                                                             | Recip     | iente d                  | li racco                                               | olta pe    | r 3 analizzatori max.                                  |  |  |  |  |
|          |     |         |                                                                             | А         | Senza                    | recipient                                              | e di racc  | olta                                                   |  |  |  |  |
|          |     |         |                                                                             | В         | Con re                   | cipiente                                               | di racco   | Ita senza misura di livello                            |  |  |  |  |
|          |     |         |                                                                             | С         | Con re                   | cipiente                                               | di racco   | lta e misura di livello (solo versione a un canale)    |  |  |  |  |
|          |     |         |                                                                             | D         | Con du                   | le recipie                                             | enti di ra | ccolta senza misura di livello (versione a due canali) |  |  |  |  |
|          |     |         |                                                                             |           | Versi                    | one de                                                 | lla cus    | todia                                                  |  |  |  |  |
|          |     |         |                                                                             |           | 1                        | Senza d                                                | custodia   |                                                        |  |  |  |  |
|          |     |         |                                                                             |           | 2                        | Con cu                                                 | istodia G  | FR                                                     |  |  |  |  |
|          |     |         |                                                                             |           | 3                        | Con cu                                                 | istodia ir | acciaio inox 1.4301 (AISI 304)                         |  |  |  |  |
|          |     |         |                                                                             |           |                          | Interf                                                 | accia c    | li comunicazione                                       |  |  |  |  |
|          |     |         |                                                                             |           |                          | А                                                      | 0/4        | 20 mA, RS 232                                          |  |  |  |  |
|          |     |         |                                                                             |           | Attrezzature addizionali |                                                        |            |                                                        |  |  |  |  |
|          |     |         |                                                                             |           |                          | 1 Certificato di controllo qualità                     |            |                                                        |  |  |  |  |
|          |     |         |                                                                             |           |                          | 2 Certificato di qualità + un set di reagenti inattivi |            |                                                        |  |  |  |  |
|          |     |         |                                                                             |           |                          |                                                        | 3          | Certificato di qualità + tre set di reagenti inattivi  |  |  |  |  |
| CA71AL - |     |         |                                                                             |           |                          |                                                        |            | codice d'ordine completo                               |  |  |  |  |

## 2.2 Oggetto della fornitura

#### Nota!

I reagenti per l'analizzatore versione CA71XX-XXXXX1 devono essere ordinati separatamente. Per tutte le altre versioni, i reagenti inattivi sono compresi nella fornitura. Questi reagenti devono essere miscelati prima dell'uso. Leggere le istruzioni allegate ai reagenti.

La fornitura comprende:

- un analizzatore con spina di connessione alla rete elettrica
- un iniettore di pulizia
- un flacone di silicone spray
- un tubo flessibile in Nopren, lunghezza 2,5 m, diametro interno 1,6 mm
- un tubo flessibile in Grifflex, lunghezza 2,0 m, diametro interno 19 mm
- un tubo flessibile C-flex, lunghezza 2,5 m, diametro interno 3,2 mm
- due raccordi per tubo flessibile per ciascun formato:
  - 1,6 x 1,6 mm
  - 1,6 x 3,2 mm
- due raccordi a T per tubo flessibile per ciascun formato:
  - 1,6 x 1,6 x 1,6 mm
  - 3,2 x 3,2 x 3,2 mm
- un elemento anti-interferenze per l'uscita in corrente
- un ingresso a vite per il tubo di scarico
- 4 coperchi angolari
- un certificato di qualità
- Istruzioni di funzionamento.

## 2.3 Certificati e approvazioni

### 2.3.1 Approvazione 4

#### Dichiarazione di conformità

Il prodotto è conforme ai requisiti previsti dalle norme europee armonizzate. Endress+Hauser certifica che l'analizzatore è conforme alle norme apponendovi il marchio 4.

### 2.3.2 Certificazione del produttore

#### Certificato di controllo qualità

Con questa certificazione Endress+Hauser attesta che l'analizzatore è conforme a tutte le normative tecniche e che ha superato con successo i collaudi tecnici previsti.

#### 3 Installazione

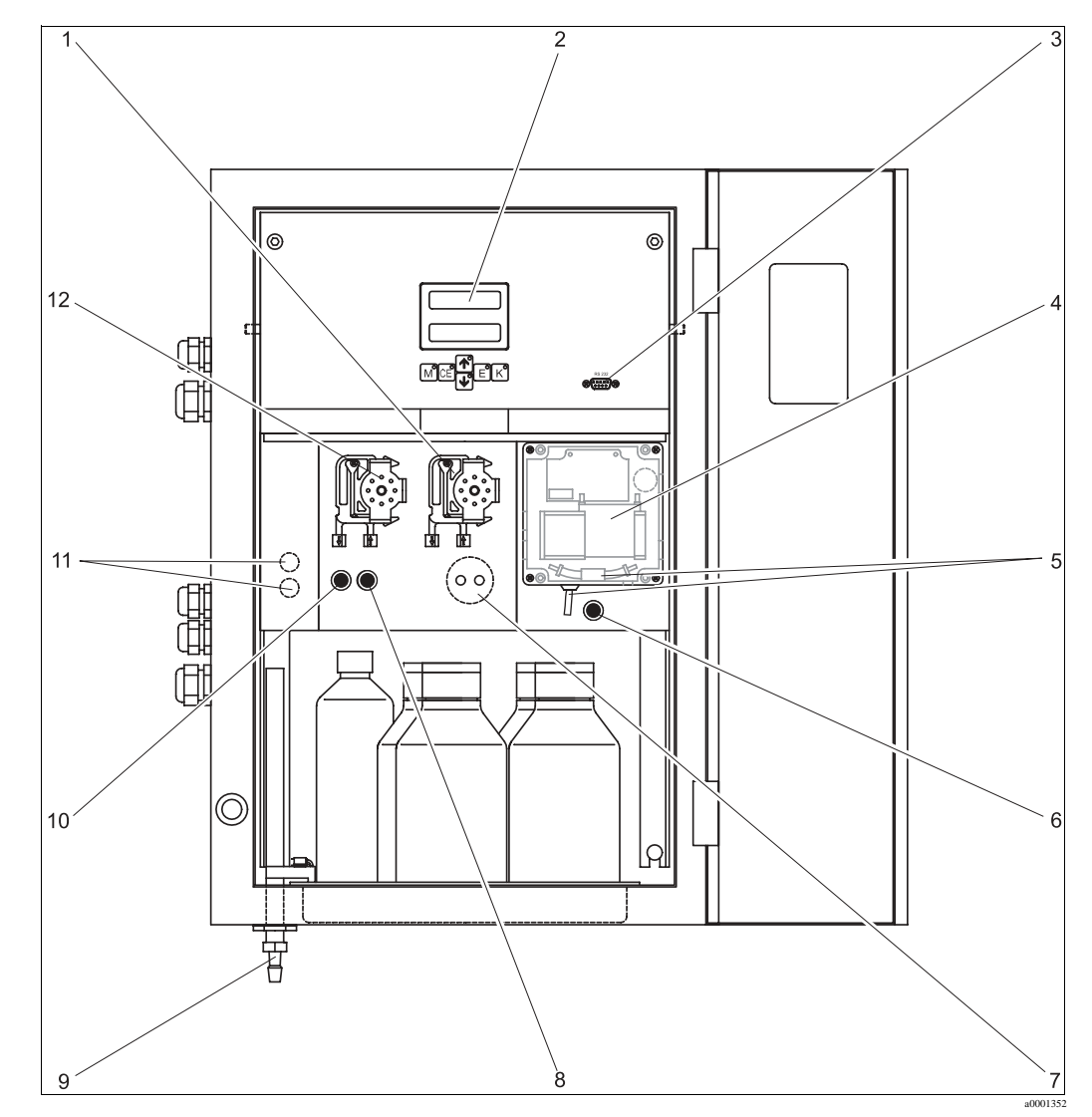

#### 3.1 Panoramica dell'analizzatore

Analizzatore (versione della custodia, senza tubi flessibili) Fig. 2:

- Pompa dei reagenti (P2), carico dal recipiente 7 1 2 Display
- Interfaccia seriale RS 232 3
- 4 Cella ottica del fotometro
- 5 Miscelatore statico (dipende dalla versione) 10 6
  - Valvola V4 (versione con scarico del campione 11 solo sul lato destro)

Valvola V1 Interruttore del canale: sopra canale 1, sotto canale 2 Pompa del campione P1, carico v. sotto 12

Circuito di dosaggio (solo con CA71SI)

Scarico del campione o della miscela reagenti

(a sinistra o a destra, dipende dalla versione)

Carico alla pompa del campione:

- Valvola V1
  - tubo flessibile anteriore: sezione di immissione del campione
  - tubo flessibile posteriore: carico dalla valvola V2 (detergente o soluzione standard)
- Valvola V2
  - tubo flessibile anteriore: carico dal recipiente con soluzione standard
  - tubo flessibile posteriore: carico dal recipiente con detergente (se utilizzato, dipende dalla versione)

8

9

Valvola V2

## 3.2 Accettazione alla consegna, trasporto e immagazzinamento

- Assicurarsi che l'imballaggio non sia danneggiato! Qualora l'imballaggio risulti danneggiato, informare il fornitore. Conservare l'imballaggio danneggiato fino alla risoluzione del problema.
- Assicurarsi che il contenuto non sia danneggiato!
   Qualora il materiale consegnato avesse subito danni, informare il fornitore.
   Conservare i prodotti danneggiati fino alla risoluzione del problema.
- Controllare che la fornitura sia completa e conforme all'ordine e ai documenti di spedizione.
- L'imballaggio utilizzato per conservare o trasportare il prodotto deve proteggerlo dagli urti e dall'umidità. Gli imballaggi originali garantiscono una protezione ottimale. Controllare anche che siano rispettate le condizioni ambiente indicate (v. "Dati tecnici").
- In caso di dubbi, contattare il fornitore o l'ufficio commerciale locale.

## 3.3 Condizioni di installazione

### 3.3.1 Struttura, dimensioni

Custodia in acciaio inox

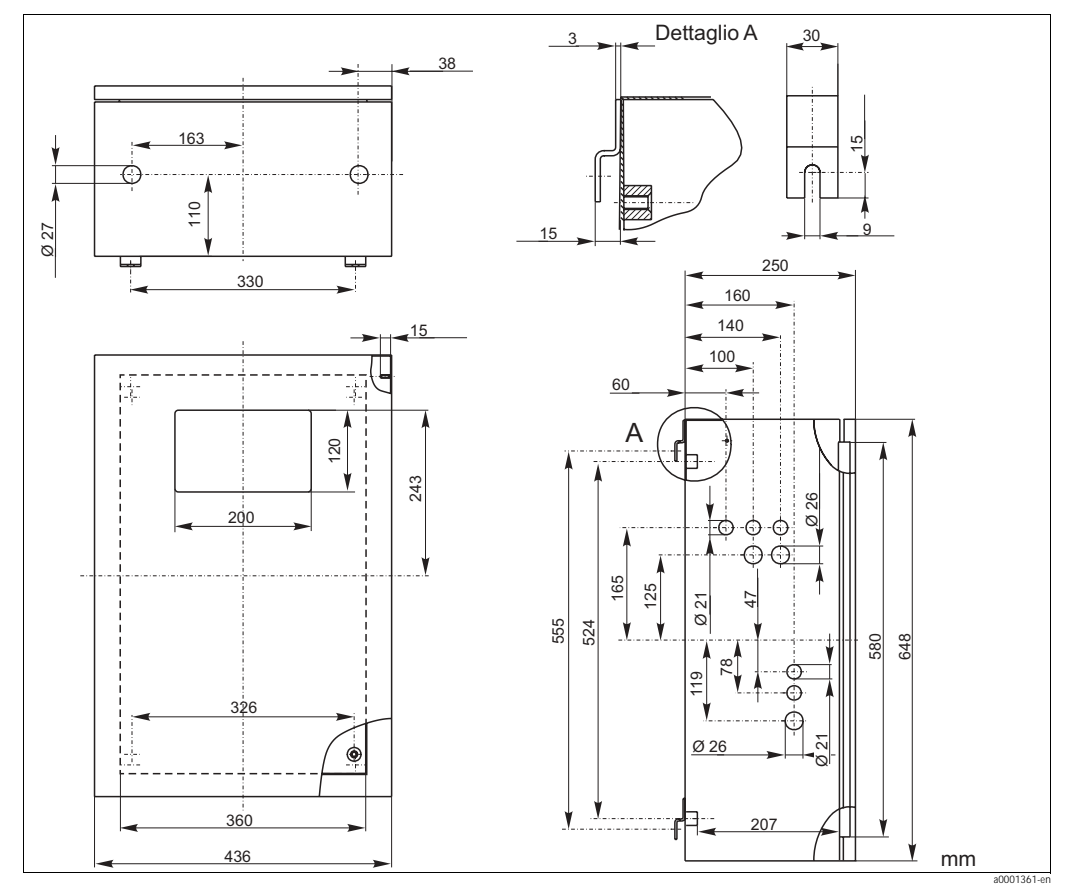

Fig. 3: Versione in acciaio inox

#### Custodia GFR

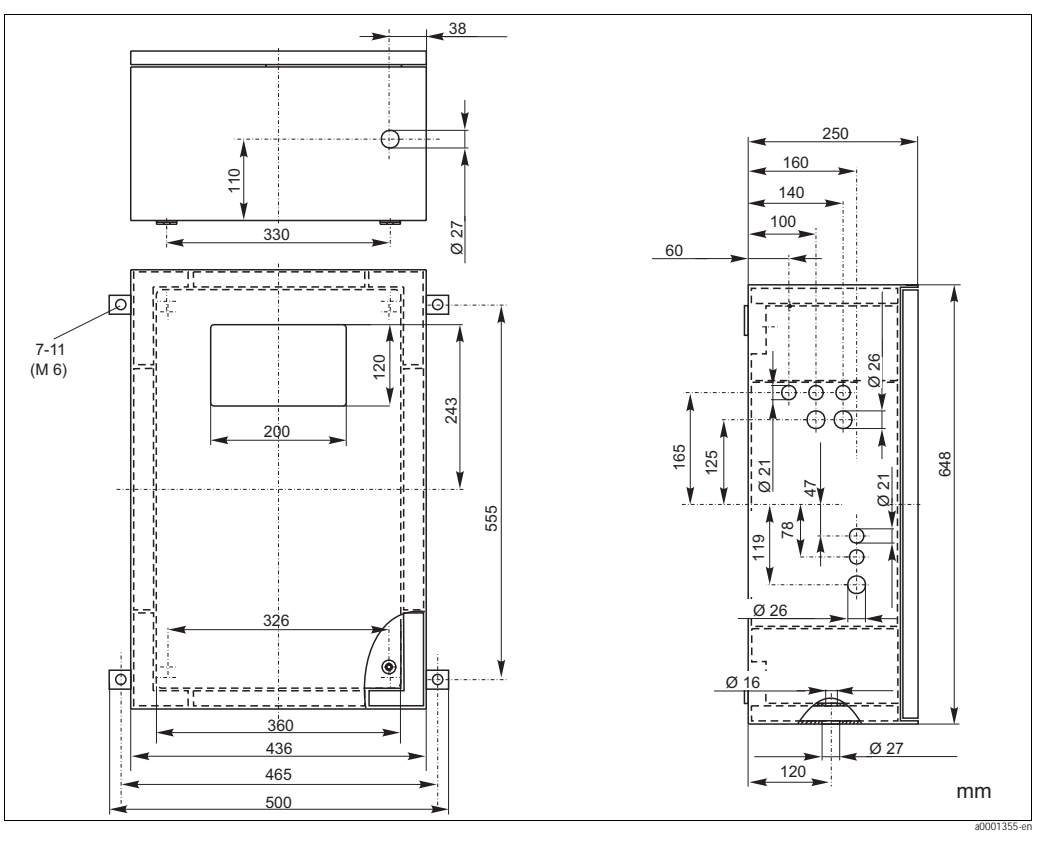

Fig. 4: Versione GFR

#### Senza custodia

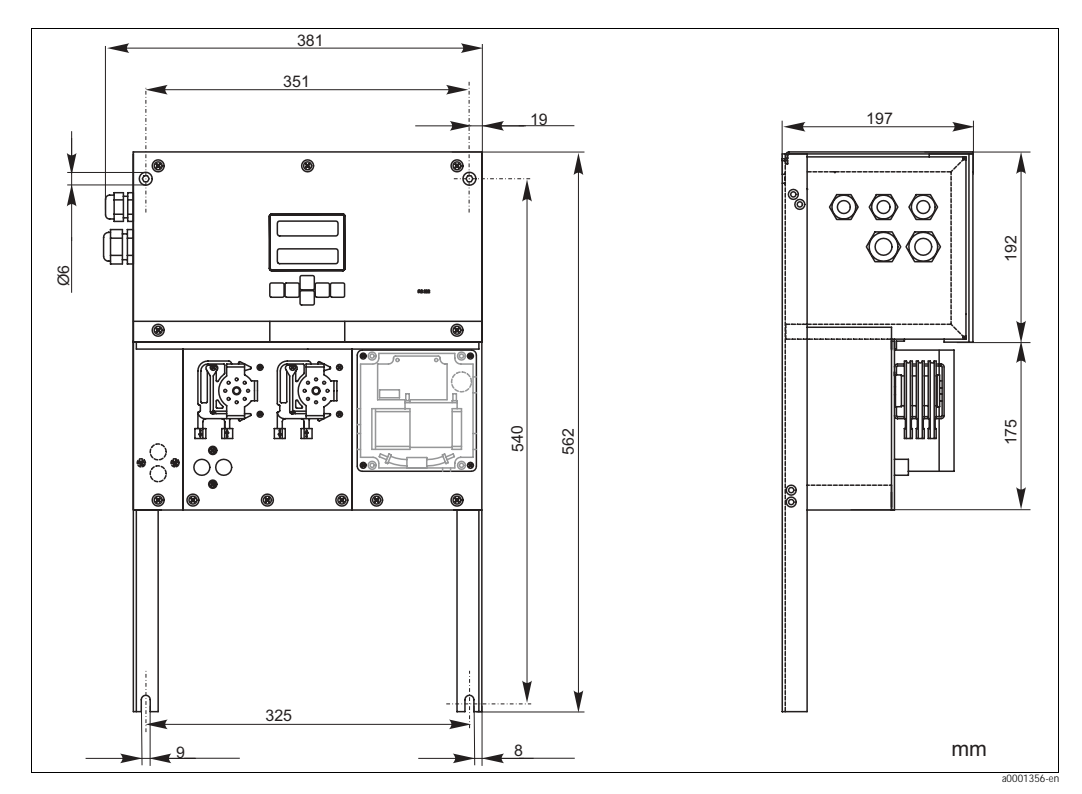

Fig. 5: Versione aperta (senza custodia)

145 60

27

10

Ø 56 Ø 50H7

00

<u>M20x1.5</u> Ø 24

Abb. 7:

6

7

8

4 x Ø 6.6

<u>3 x Ø 28/20</u> <u>Ø 34/25</u> 4 x Ø 5.5/10.4

70

Dimensione del recipiente di raccolta

\* Dimensioni variabili, impostabili a piacere

Campionamento per l'analizzatore

Scarico dell'analizzatore

Troppopieno campione

a0001364

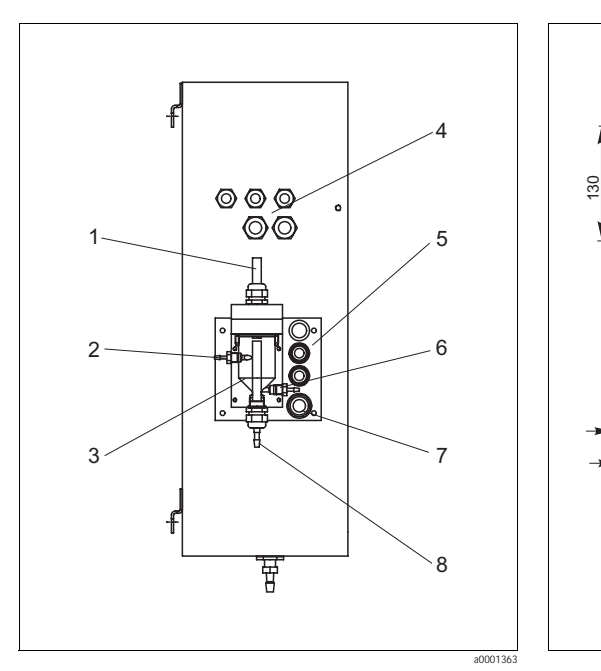

#### 3.3.2 Connessione della linea di campionamento

- Abb. 6: Recipiente di raccolta situato presso l'analizzatore (opzionale)
- 1 Ventilazione
- 2 Immissione del campione dal sistema di campionamento
- 3 Recipiente di raccolta
- 4 Collegamenti elettrici
- 5 Sezione di immissione del campione dell'analizzatore

#### Versione a un canale

| Recipiente di raccolta | (presso l'analizzatore, con o senza misura di livello) |
|------------------------|--------------------------------------------------------|
| Connessione            | tubo flessibile diametro interno                       |
|                        | 3,2 mm                                                 |
|                        |                                                        |

Recipiente di raccolta del cliente

Connessionetubo flessibile diametro interno<br/>1,6 mmDistanza max. fra recipiente di raccolta e analizzatore1 mDislivello max. fra recipiente di raccolta e analizzatore0,5 m

#### Versione a due canali

- In base alla versione ordinata, la fornitura comprende uno o due recipienti di raccolta (con o senza misura di livello).
- La misura di livello è possibile solo per un canale.
- Alla custodia è possibile montare un solo recipiente di raccolta. Il secondo deve essere posizionato vicino all'analizzatore.

#### Regolazione della misura di livello (solo per la versione a un canale)

Regolare il sistema di misura di livello a principio conduttivo in base al numero di analizzatori connessi.

 Il perno di regolazione destro può essere necessario o meno a seconda dell'applicazione (→ å 8 e → å 9, pos. 2).

Per ricevere un volume campione ideale, tirare il tubo contrassegnato (posizione 3) verso il 2. basso in base all'applicazione (1, 2 o 3 analizzatori).

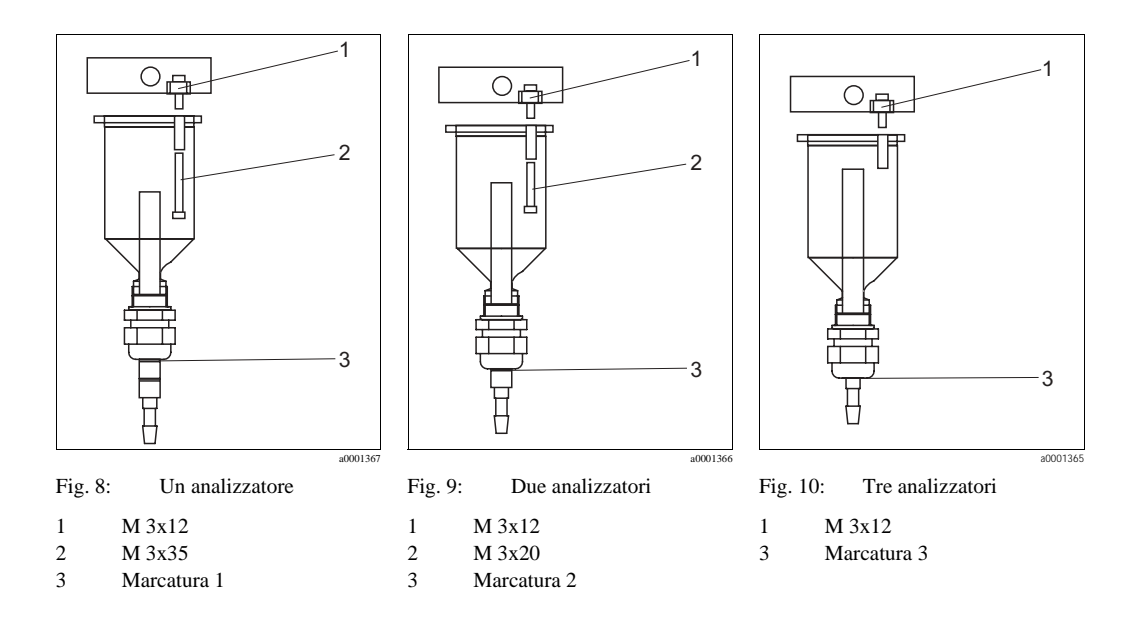

#### 3.4Istruzioni per l'installazione

Per installare l'analizzatore nella posizione desiderata, procedere come di seguito descritto:

- 1. Posizionare l'analizzatore e fissarlo a una parete con viti M6. Per quanto riguarda le dimensioni di installazione si rimanda al capitolo precedente.
- 2. Controllare con una livella a bolla che l'armadio sia in piano. È l'unico sistema per eliminare dalla cella tutte le bolle d'aria eventualmente presenti.
- 3. Posizionare i coperchi angolari che servono per coprire gli spigoli dell'analizzatore (solo con custodia GFK).
- 4. Posare il tubo di scarico per i prodotti delle reazioni. Se possibile, utilizzare tubi fissi (in PVC o PE, diametro interno <sup>3</sup>/<sub>4</sub>" con pendenza del 3%).
- 5. Serrare l'ingresso a vite ID 16 verso il basso, nel tubo di scarico. Fissare il tubo flessibile in Grifflex ID 19 all'ingresso mediante una fascetta.
- Inserire i tubi flessibili delle valvole seguendo la fig. 11. Questo evita che i tubi rimangano 6. attaccati o vengano schiacciati l'un l'altro nella stessa posizione a lungo.

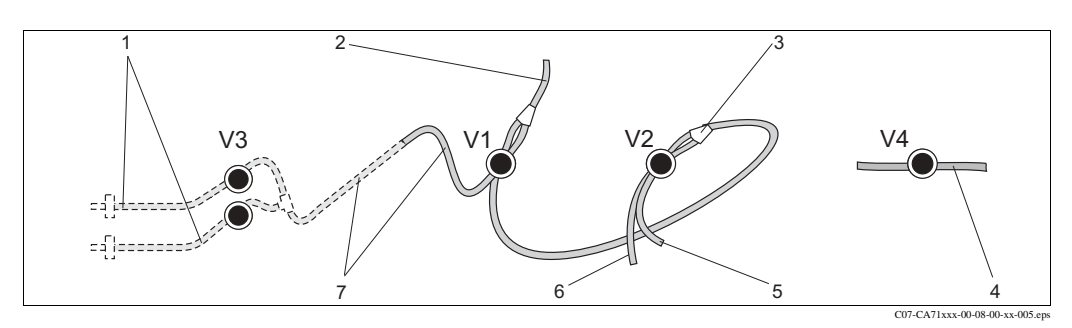

4

Valvole e tubi flessibili delle valvole Fig. 11:

- V1-4 Valvole 1, 2 e 4
- V3 Interruttore due canali (opzionale)
- Campione 1
- 2 Alla pompa
- Collegare il tubo flessibile alla valvola 1, posteriore 3
- Tubo flessibile di scarico
- Tubo flessibile valvola 2, anteriore, standard 5 6 Tubo flessibile valvola 2 posteriore, detergente
- Tubo flessibile valvola 1 anteriore, campione
- 7
- 7. Fissare le cassette avvolgitubo alle staffe della pompa corrispondenti ( $\rightarrow$  å 12): Pompa del campione sulla sinistra, pompa del reagente sulla destra. In questo punto, la direzione del flusso del campione e del reagente deve essere antioraria.

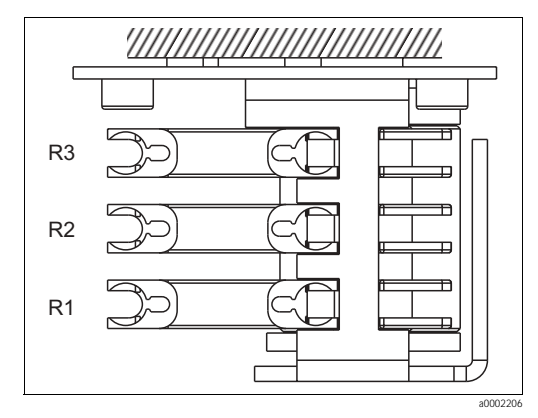

Fig. 12: Pompa del reagente, vista dall'alto

- R1 Reagente 1
- R2 Reagente 2 (se utilizzato)
- R3 Reagente (se utilizzato)
- 8. Collegare la sezione di immissione del campione.

Nota!

- L'immissione del campione può avvenire nei seguenti modi:
- Direttamente o a valle di un filtro a flusso invertibile o filtro in controcorrente per mezzo di una piccola pompa (potenza di flusso ca. 300 ml/min): soluzione adatta per campioni limpidi, ad es. acque tecniche o di caldaia
- Da una vasca di sedimentazione o in seguito a microfiltrazione; questa soluzione è indicata per prodotti contenenti flocculanti, ad es. in una vasca con fanghi attivi
- Condizionamento del campione mediante filtrazione per prodotti sporchi,
  - ad es. in uscita da un sedimentatore di trattamento primario

Per maggiori chiarimenti sul condizionamento dei campioni e la relativa automazione, contattare il centro commerciale più vicino.

9. Collegare i tubi in uscita dai recipienti contenenti i reagenti, gli agenti standard e i detergenti ai seguenti tronchetti:

| Recipiente         | Denominazione tubo flessibile (marcatura) |
|--------------------|-------------------------------------------|
| Campione           | Р                                         |
| Reagente 1         | AL-1                                      |
| Reagente 2         | AL-2                                      |
| Reagente 3         | AL-3                                      |
| Soluzione standard | S                                         |
| Detergente         | R                                         |

#### Nota!

- La pressione della cassetta avvolgitubo è impostata in fabbrica in modo che il campione e il reagente vengano erogati in continuo evitando la produzione di bolle d'aria.
- Modificare la pressione impostata in fabbrica solo se la regolazione impostata non risponde alle esigenze del sistema. Per modificare il valore girare la vite di regolazione con una chiave per viti Allen da 2,5 mm.

## 3.5 Esempi di installazione

### 3.5.1 CAT430 o ultafiltrazione specifica del cliente e due analizzatori CA71

- Il permeato può contenere bolle d'aria (CAT430) oppure è libero da bolle d'aria (sistema di ultrafiltrazione fornito dal cliente)
- Gli analizzatori devono essere collocati alla distanza minima possibile: linea di campionamento fra l'elemento a T e il secondo analizzatore (→ å 13, pos. 2) inferiore a 1,5 m
- Diametro interno sezione trasversale linea di campionamento 3,2 4 mm
- Richiesto un solo ricevitore di campione

#### Nota!

Garantire sempre una sufficiente quantità di campione a entrambi gli analizzatori. Questo fattore deve essere considerato nel selezionare gli intervalli di manutenzione del CAT430 e per l'impostazione del volume di accumulo nel recipiente di raccolta.

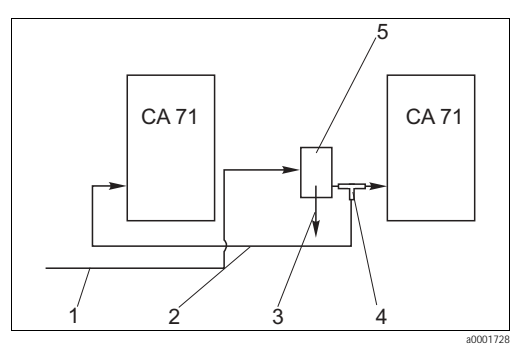

Fig. 13: Esempio di installazione

- 1 Campione al filtro CAT430
- 2 Linea di campionamento
- 3 Troppopieno per il campione
- 4 Elemento a T
- 5 Recipiente di raccolta

# 3.5.2 CAT411, CAT430 e due analizzatori CA71 (versione a due canali)

- Permeato non libero da bolle d'aria
- Gli analizzatori devono essere collocati alla distanza minima possibile: linea di campionamento fra l'elemento a T e il secondo analizzatore (→ å 14, pos. 5) inferiore a 1,5 m
- Diametro interno sezione trasversale linea di campionamento 3,2 4 mm
- Ognuno con raccoglitore per il campione (senza misura di livello) per CAT411 o CAT430

#### Nota!

Garantire sempre una sufficiente quantità di campione a entrambi gli analizzatori. Rispettare questa condizione al momento di selezionare gli intervalli di manutenzione del sistema CAT411 e CAT430.

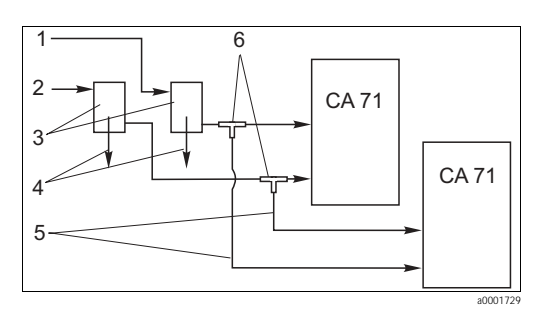

Fig. 14: Esempio di installazione

- 1 Campione al filtro CAT430
- 2 Campione al filtro CAT411
- 3 Recipiente di raccolta
- 4 Troppopieno del recipiente di raccolta
- 5 Linee di campionamento
- 6 Elementi a T

## 3.6 Verifica finale dell'installazione

- Dopo aver eseguito l'installazione, verificare che tutti i collegamenti siano stati effettuati correttamente e che non si possano verificare perdite.
- Controllare che i tubi flessibili non possano essere rimossi senza applicare la forza.
- Controllare che tutti i tubi flessibili siano integri.

## 4 Cablaggio

### 4.1 Collegamento elettrico

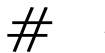

## Attenzione!

- I collegamenti elettrici devono essere effettuati solo da elettricisti qualificati.
- Il personale tecnico deve conoscere le istruzioni di questo manuale e deve rispettarle.
- Prima di effettuare le connessioni, controllare che non vi sia tensione nel cavo di alimentazione.

### 4.1.1 Guida rapida al cablaggio

### Pericolo!

- Per raggiungere la morsettiera, ruotare verso l'esterno il telaio dell'analizzatore.
- Prima di ruotare verso l'esterno il telaio dell'analizzatore, togliere i tubi flessibili dal tubo di scarico. In caso contrario si possono avere danni dovuti a tracimazione.
- Dopo aver fatto ruotare il telaio, ricollegare i tubi flessibili.

Estrarre il telaio dell'analizzatore come segue:

- 1. Svitare le due viti Allen inferiori SW 6 di 3 sino a 4 giri ( $\rightarrow$  å 15, pos. 1).
- 2. Svitare le due viti Allen superiori, finché il telaio dell'analizzatore inizia a ruotare verso l'esterno. In questo modo è possibile raggiungere la morsettiera (pos. 2).

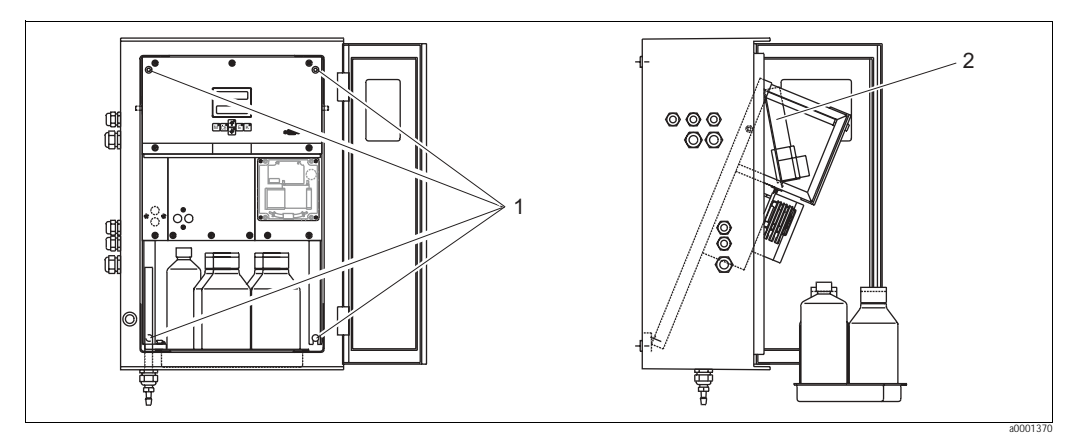

Fig. 15: Rotazione verso l'esterno del telaio dell'analizzatore

1 Viti Allen SW 6

2 Morsettiera

#### Nota!

Lo strumento è privo di interruttore di alimentazione principale, pertanto è utile predisporre una presa munita di fusibile nelle vicinanze.

### 4.1.2 Assegnazione dei morsetti

### Pericolo!

La seguente figura ( $\rightarrow$  å 16) mostra un esempio della targhetta del vano connessioni. L'assegnazione dei morsetti e i colori dell'anima del cavo possono differire dall'originale. Per la connessione dell'analizzatore, basarsi esclusivamente sull'assegnazione dei morsetti riportata sulla targhetta delle connessioni **presente nel dispositivo** ( $\rightarrow$  å 17)!

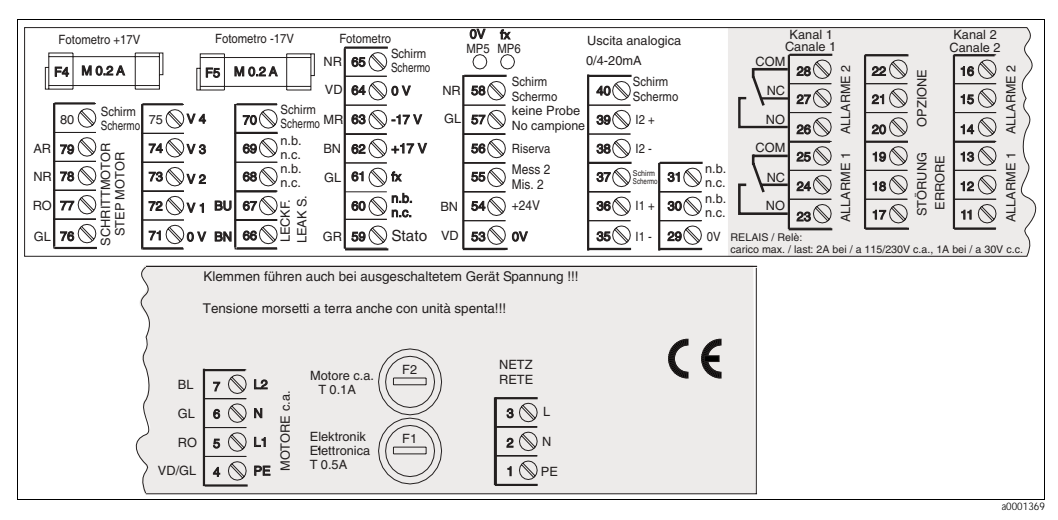

Fig. 16: Esempio di targhetta

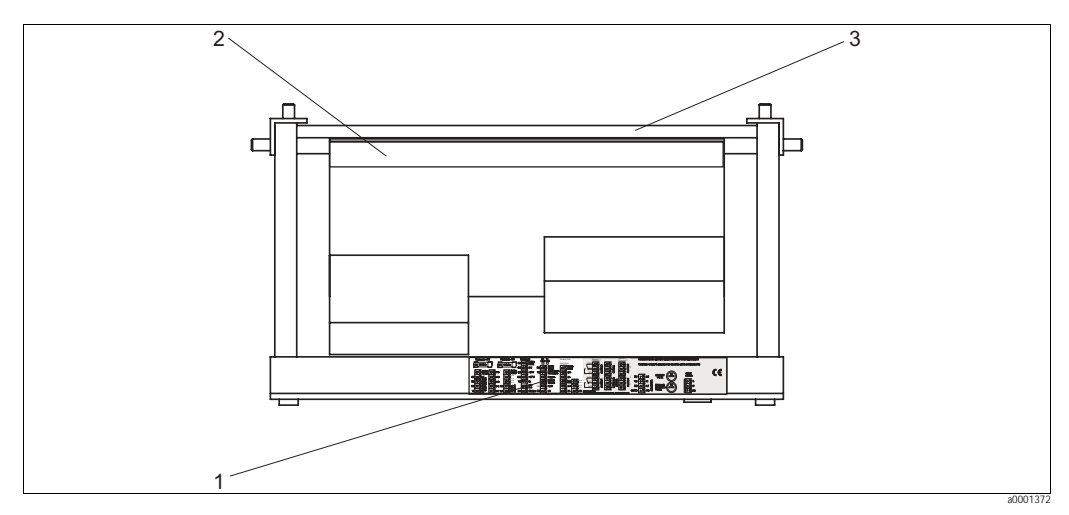

Fig. 17: Vista dall'alto dell'analizzatore (versione aperta risp. spalancata)

- 1 Targhetta vano connessioni
- 2 Scheda circuiti stampati con morsettiera
- 3 Lato posteriore dell'analizzatore

| Funzione                         | Designazione | Morsetto un canale | Morsetto due canali |  |
|----------------------------------|--------------|--------------------|---------------------|--|
|                                  | L            | 3                  | 3                   |  |
| Alimentazione principale         | Ν            | 2                  | 2                   |  |
|                                  | PE           | 1                  | 1                   |  |
|                                  | COM          | 25                 | 25                  |  |
| Valore di soglia 1, canale 1     | NC           | 24                 | 24                  |  |
|                                  | NO           | 23                 | 23                  |  |
|                                  | COM          | 28                 | 28                  |  |
| Valore di soglia 2, canale 1     | NC           | 27                 | 27                  |  |
|                                  | NO           | 26                 | 26                  |  |
|                                  | COM          | _                  | 13                  |  |
| Valore di soglia 1, canale 2     | NC           | -                  | 12                  |  |
|                                  | NO           | _                  | 11                  |  |
|                                  | COM          | _                  | 16                  |  |
| Valore di soglia 2, canale 2     | NC           | -                  | 15                  |  |
|                                  | NO           | -                  | 14                  |  |
|                                  | COM          | 19                 | 19                  |  |
| Errore                           | NC           | 18                 | 18                  |  |
|                                  | NO           | 17                 | 17                  |  |
|                                  | СОМ          | 22                 | 22                  |  |
| Riserva (morsetti non assegnati) | NC           | 21                 | 21                  |  |
|                                  | NO           | 20                 | 20                  |  |
|                                  | +            | 36                 | 36                  |  |
| Uscita analogica 1<br>0/4 20 mA  | -            | 35                 | 35                  |  |
|                                  | Schermo      | PE <sup>1</sup>    | PE <sup>1</sup>     |  |
|                                  | +            | _                  | 39                  |  |
| Uscita analogica 2<br>0/4 20 mA  | -            | -                  | 38                  |  |
|                                  | Schermo      | -                  | PE <sup>1</sup>     |  |
| Condizionamento dei campioni     | Ingresso     | 57                 | 57                  |  |
| controllo a distanza             | 0 V          | 53                 | 53                  |  |
| Commutazione canalo              | Ingresso     | -                  | 55                  |  |
|                                  | 0 V          | -                  | 53                  |  |

1) Vite in ottone con coppiglia in alto a destra nel vano delle connessioni (contrassegnata dal simbolo \*)

#### Nota!

- I morsetti dei valori di soglia 1 e 2 non devono essere connessi se il PLC imposta i propri valori di allarme in corrispondenza dell'uscita analogica.
- Se si utilizza un sistema di condizionamento del campione: Collegare i morsetti 57 e 53 dell'analizzatore ai morsetti corrispondenti del sistema di condizionamento. Per quanto riguarda l'assegnazione di questi morsetti consultare le istruzioni operative del sistema di condizionamento.
- Se sul morsetto 57 è presente una tensione di 24 V, l'analizzatore non darà inizio alla misura (campione non pronto). Per avviare la misura la tensione deve rimanere a 0 V per almeno 5 secondi.

## 4.2 Connessione del segnale

### 4.2.1 Schermatura delle uscite analogiche

L'elemento anti-interferenze serve ad attenuare le interferenze elettromagnetiche che possono disturbare le linee di controllo, di alimentazione e di segnale.

Dopo aver connesso i cavi per il trasferimento dati si raccomanda di applicare gli elementi anti-interferenze (forniti in dotazione) sulle anime dei cavi (non sull'isolante esterno dei cavi stessi). Posizionare lo schermo dei cavi all'esterno dell'elemento anti-interferenze e collegarlo al PE (vite in ottone con coppiglia, in alto a destra nel vano connessioni) ( $\rightarrow$  å 18).

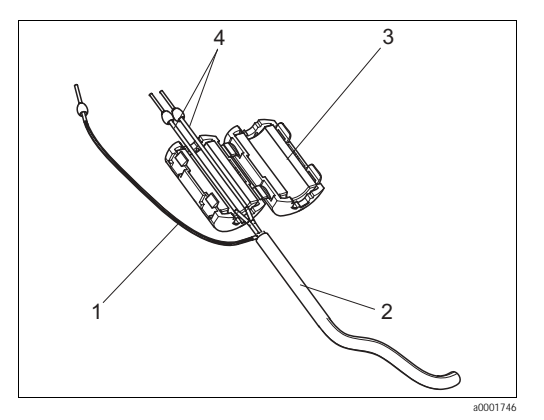

Fig. 18: Protezione del cavo di segnale dalle interferenze

1 Schermatura del cavo (verso PE)

- 2 Cavo di segnale
- 3 Elemento anti-interferenze
- 4 Anime dei cavi di segnale

Nota!

Nella versione a due canali, far passare le anime di tutti i cavi (cavi di trasmissione dati in direzione dell'uscita analogica 1 e dell'uscita analogica 2) attraverso l'elemento anti-interferenze.

### 4.2.2 Versione a un canale

| Connessioni         | Designazione     | Funzione                                                                   |  |  |  |  |
|---------------------|------------------|----------------------------------------------------------------------------|--|--|--|--|
|                     | Perdita          | Accumulo di liquido nella vaschetta di raccolta condensa                   |  |  |  |  |
| Ingressi di segnale | Campione assente | Campione non disponibile, la misura non è iniziata, display lampeggiante   |  |  |  |  |
|                     | AV 1             | Valore di soglia 1 superato o non raggiunto                                |  |  |  |  |
| Lissita di sagnala  | AV 2             | Valore di soglia 2 superato o non raggiunto                                |  |  |  |  |
| Oscite di segnale   | Errore           | Recupero del messaggio di errore con il menu operativo                     |  |  |  |  |
|                     | Termine misura   | Visualizzazione "Misura terminata" (5 s)                                   |  |  |  |  |
| Uscita analogica    | I-1 canale 1     | 0 o 4 mA = valore iniziale campo di misura<br>20 mA = valore di fondoscala |  |  |  |  |

| Connessioni                                                                        | Designazione                        | Funzione                                                                    |  |  |  |  |  |
|------------------------------------------------------------------------------------|-------------------------------------|-----------------------------------------------------------------------------|--|--|--|--|--|
|                                                                                    | Perdita                             | Accumulo di liquido nella vaschetta di raccolta condensa                    |  |  |  |  |  |
| Ingressi di segnale                                                                | Campione assente                    | Campione non disponibile, la misura non è iniziata,<br>il display lampeggia |  |  |  |  |  |
|                                                                                    | AV 1-1                              | Valore di soglia 1, canale 1 superato o non raggiunto                       |  |  |  |  |  |
|                                                                                    | AV 2-1                              | Valore di soglia 2, canale 1 superato o non raggiunto                       |  |  |  |  |  |
| Connessioni ngressi di segnale Jscite di segnale Uscita analogica Selezione canale | AV 1-2                              | Valore di soglia 1, canale 2 superato o non raggiunto                       |  |  |  |  |  |
| Uscite di segnale                                                                  | AV 2-2                              | Valore di soglia 2, canale 2 superato o non raggiunto                       |  |  |  |  |  |
|                                                                                    | Errore                              | Recupero del messaggio di errore con il menu operativo                      |  |  |  |  |  |
|                                                                                    | Canale ½ o fine misura <sup>1</sup> | Visualizzazione canale attivo<br>Visualizzazione "Misura terminata" (5 s)   |  |  |  |  |  |
|                                                                                    | I-1 canale 1                        | 0 o 4 mA = valore iniziale campo di misura<br>20 mA = valore di fondoscala  |  |  |  |  |  |
| USCITA ATTAIOGICA                                                                  | I-2 canale 2                        | 0 o 4 mA = valore iniziale campo di misura<br>20 mA = valore di fondoscala  |  |  |  |  |  |
| Selezione canale                                                                   | Mis. 2                              | 0 V = canale 1<br>24 V = canale 2                                           |  |  |  |  |  |

### 4.2.3 Versione a due canali

1) Selezione alternativa

## 4.3 Contatti di commutazione

#### Versione a un canale

| Connessione   | Connessione morsetto per condizione raggiunta |                |        |                | Conn<br>condi | essione r<br>izione no | norse<br>on rag | tto per<br>giunta | Connessione morsetto per<br>spegnimento |        |                |
|---------------|-----------------------------------------------|----------------|--------|----------------|---------------|------------------------|-----------------|-------------------|-----------------------------------------|--------|----------------|
| AV 1          | A:<br>R:                                      | 25<br>25       | -      | 23<br>24       | A:<br>R:      | 25<br>25               | -               | 24<br>23          | 25                                      | -      | 24             |
| AV 2          | A:<br>R:                                      | 28<br>28       | -      | 26<br>27       | A:<br>R:      | 28<br>28               | -               | 27<br>26          | 28                                      | -      | 27             |
| Errore        | A:<br>R:                                      | 19<br>19       | -      | 17<br>18       | A:<br>R:      | 19<br>19               | -               | 18<br>17          | 19                                      | -      | 18             |
| Non assegnato |                                               | 22<br>16<br>13 | -<br>- | 20<br>14<br>11 |               | 22<br>16<br>13         | -<br>-          | 21<br>15<br>12    | 22<br>16<br>13                          | -<br>- | 21<br>15<br>12 |

#### Versione a due canali

| Connessione                | Connessione morsetto per condizione raggiunta |          |   |          | Connessione morsetto per condizione non raggiunta |          |   |          | Connessione morsetto per spegnimento |   |    |
|----------------------------|-----------------------------------------------|----------|---|----------|---------------------------------------------------|----------|---|----------|--------------------------------------|---|----|
| AV 1 - 1                   | A:<br>R:                                      | 25<br>25 | - | 23<br>24 | A:<br>R:                                          | 25<br>25 | - | 24<br>23 | 25                                   | - | 24 |
| AV 1 - 2                   | A:<br>R:                                      | 13<br>13 | - | 11<br>12 | A:<br>R:                                          | 13<br>13 | - | 12<br>11 | 13                                   | - | 12 |
| AV 2 - 1                   | A:<br>R:                                      | 28<br>28 | - | 26<br>27 | A:<br>R:                                          | 28<br>28 | - | 27<br>26 | 28                                   | - | 27 |
| AV 2 - 2                   | A:<br>R:                                      | 16<br>16 | - | 14<br>15 | A:<br>R:                                          | 16<br>16 | - | 15<br>14 | 16                                   | - | 15 |
| Errore                     | A:<br>R:                                      | 19<br>19 | - | 17<br>18 | A:<br>R:                                          | 19<br>19 | - | 18<br>17 | 19                                   | - | 18 |
| Canale ½<br>Termine misura | A:<br>R:                                      | 22<br>22 | - | 20<br>21 | A:<br>R:                                          | 22<br>22 | - | 21<br>20 | 22                                   | - | 21 |

A = corrente di lavoro configurata

R = corrente di riposo configurata

Nota!

ļ

Per "condizione verificata" si intende:

- AV 1: concentrazione > Valore di soglia 1
- AV 2: concentrazione > Valore di soglia 2
- Errore: si è verificato un errore/guasto

I contatti AV 1, AV 2 ed Errore intervengono solo durante il funzionamento in automatico.

### 4.4 Interfaccia seriale

| RS 232 di CA 71 |          | COM 1/   | ′2 su PC        |
|-----------------|----------|----------|-----------------|
| SUB-D, nove pin | Funzione | Funzione | SUB-D, nove pin |
| 3               | TxD      | RxD      | 2               |
| 2               | RxD      | TxD      | 3               |
| 8               | CTS      | RTS      | 7               |
|                 |          | CTS      | 8               |
| 5               | GND      | GND      | 5               |

Protocollo software: 9600, N, 8, 1 Formato di uscita: ASCII

I risultati (valore misurato+unità di misura+CR) sono riportati nel menu "Valori misurati memoria dati".

I risultati della calibrazione (valore misurato+unità di misura+CR) sono riportati nel menu "Memoria dati-Fattore calibrazione".

Nota!

• È necessario un cavo Null-Modem (non di tipo incrociato).

• L'analizzatore non deve essere configurato per l'interfaccia.

Per leggere i dati è possibile inviare i seguenti comandi al PC:

- "D" = Memoria dati-Valori misurati
- "C" = Memoria dati-Fattori di calibrazione
- "S" = Impostazioni (immissione parametri, configurazione...)
- "F" = Frequenza (corrente)

## 4.5 Verifica finale delle connessioni

Dopo aver completato i collegamenti elettrici, eseguire le verifiche sotto descritte:

| Stato del dispositivo e specifiche                      | Nota             |
|---------------------------------------------------------|------------------|
| L'analizzatore o il cavo sono danneggiati esternamente? | Ispezione visiva |

| Collegamento elettrico                                                                                          | Nota                                                                                                    |
|----------------------------------------------------------------------------------------------------|----------------------------------------------------------------------------------------------------|
| La tensione di alimentazione corrisponde a quella riportata sulla targhetta?                                    | 230 V ca / 50 Hz<br>115 V ca / 60 Hz                                                                                                    |
| Le uscite in corrente sono schermate e collegate?                                                               |                                                                                                    |
| I cavi montati sono fuori tensione?                                                                             |                                                                                                    |
| I cavi sono separati in modo corretto?                                                                          | Posare i cavi di alimentazione e del segnale<br>in modo separato per tutto il percorso.<br>La soluzione ideale consiste nel posarli in<br>canaline separate. |
| I cavi sono stati posati in modo da evitare incroci ed evitare che siano soggetti a tagli o abrasioni?          |                                                                                                    |
| I cavi di alimentazione e di segnale sono stati collegati correttamente, in conformità con lo schema elettrico? |                                                                                                    |
| I morsetti a vite sono tutti ben stretti?                                                                       |                                                                                                    |
| Gli ingressi cavi sono tutti montati, stretti e resistenti alle perdite?                                        |                                                                                                    |
| Sull'uscita analogica è presente l'elemento anti-interferenze?                                                  |                                                                                                    |
| Simulazione dell'uscita in corrente                                                                             | Vedere procedura sotto                                                                                                    |

Simulazione dell'uscita in corrente:

- 1. Tenere premuti ambedue i tasti freccia (v. cap. "Display ed elementi operativi") e collegare l'analizzatore alla rete di alimentazione oppure accendere l'interruttore principale (se presente). Attendere fino a quando comparirà la scritta "0 mA" sul display.
- 2. Verificare che il valore di corrente sia lo stesso sul PLC, PCS o memoria dati.
- 3. Premere il tasto F. Passare ai valori di correnti successivi (4, 12, 20 mA, a seconda dell'impostazione).
- 4. Verificare che tali valori di corrente figurino anche sul PLC, PCS o memoria dati.
- 5. Se i valori non sono presenti:
  - a. Controllare l'assegnazione dei morsetti per le uscite analogiche 1 o 2.
  - b. Scollegare le uscite analogiche dal PLC, dal PLS o dalla memoria dati e ripetere il passo 14 con la limitazione di dover misurare i valori correnti presso i morsetti dell'analizzatore e non presso il PLC, l'SPL o la memoria dati.
     Se i valori correnti sono corretti, controllare il PLC, l'SPL, la memoria dati o i cavi elettrici.

## 5 Utilizzo

## 5.1 Funzionamento e messa in marcia

Nei seguenti capitoli sono riportate le informazioni sugli elementi operativi dell'analizzatore e le procedure per effettuare le impostazioni.

Nel capitolo "Messa in servizio" è riportata la procedura di avviamento iniziale, oltre alle procedure operative per il funzionamento normale dell'analizzatore.

## 5.2 Display ed elementi operativi

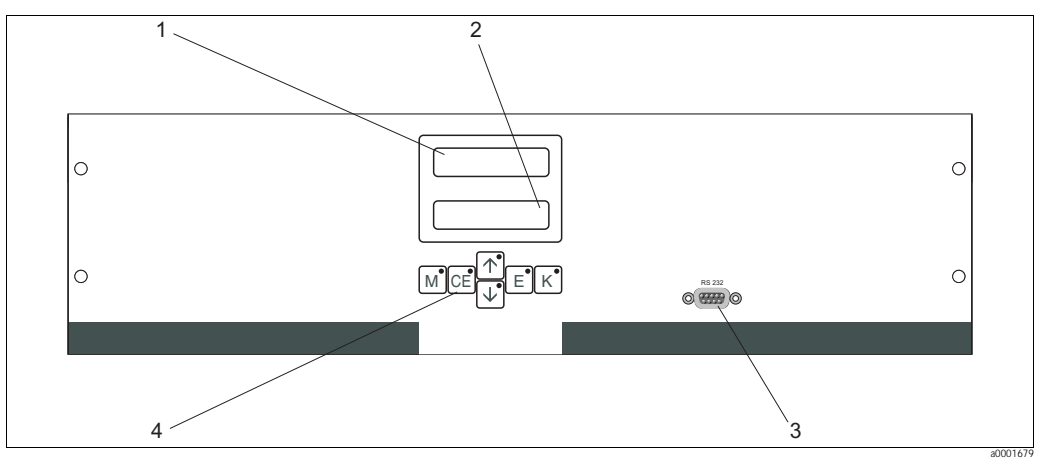

Fig. 19: Display ed elementi operativi

1 LED (valore misurato)

2 Display a cristalli liquidi (valore misurato e stato)

3 Interfaccia seriale RS 232

4 Tasti operativi e LED di controllo

## 5.3 Funzionamento locale

I tasti operativi ed i LED integrati hanno le seguenti funzioni:

| Tasto | Funzione del tasto                                                                                       | Indicazione del LED            |
|-------|----------------------------------------------------------------------------------------------------|--------------------------------|
| Н     | <ul> <li>Opzione "Misura auto"</li> <li>Ritorno al menu principale da tutti i sottomenu</li> </ul>       | Valore di soglia 1 superato    |
| Κ     | <ul> <li>Indietro nel sottomenu<br/>(orizzontale, vedere Appendice,)</li> </ul>                          | Valore di soglia 2 superato    |
| V     | <ul><li>Indietro nel menu principale (verticale)</li><li>Aumentare il valore</li></ul>                   | Campo di misura max superato   |
| W     | <ul><li>Avanti nel menu principale (verticale)</li><li>Ridurre il valore</li></ul>                       | Campo di misura min superato   |
| F     | <ul> <li>Selezionare opzione</li> <li>Accettare il valore, avanti nel sottomenu (orizzontale)</li> </ul> | Recuperare messaggio di errore |
| J     | <ul> <li>Selezione all'interno del sottomenu</li> </ul>                                                  | Non assegnato                  |

### 5.3.1 Menu principale

Per accedere al menu principale tenere premuto il tasto  $\bowtie$  fino a quando non sarà visualizzata la scritta "MISURA AUTOMATICA".

Le opzioni del menu principale e le relative funzioni sono descritte nella tabella riportata di seguito.

| Selezione                                             | Display         | Info                                                                                                    |
|-------------------------------------------------------|-----------------|----------------------------------------------------------------------------------------------------|
| MISURA AUTOMATICA                                     | AUTO MEASURING  | Calibrazione, misura, risciacquo - azioni temporizzate                                                                                                    |
| IMMISSIONE PARAMETRI                                  | PARAMETER ENTRY | Impostazioni predefinite per campi di misura, valore di<br>soglia, calibrazione, risciacquo                                                                                                    |
| CONFIGURAZIONE                                        | CONFIGURATION   | Impostazione di base come parametri, unità di misura,<br>disposizione delle uscite analogiche e impostazione dei<br>valori di soglia (corrente di lavoro, corrente di riposo),<br>data, ora, offset |
| LINGUA                                                | LANGUAGE        | Selezione della lingua dei menu                                                                                                    |
| DISPLAY ERRORE                                        | ERROR DISPLAY   | Visualizzazione dei messaggi di errore                                                                                                    |
| ASSISTENZA                                            | SERVICE         | Commutazione manuale di valvole e pompe                                                                                                    |
| MEMORIA DATI 1                                        | DATA MEMORY 1   | Ultimi 1024 valori misurati canale 1                                                                                                    |
| MEMORIA DATI 2<br>(solo per versione a due<br>canali) | DATA MEMORY 2   | Ultimi 1024 valori misurati canale 2                                                                                                    |

### 5.3.2 MISURA AUTOMATICA

Le operazioni di calibrazione, misura e risciacquo sono temporizzate.

La configurazione di queste operazioni è effettuata nel menu "IMMISSIONE PARAMETRI". L'azione corrispondente è visualizzata sul display LCD. Il valore di concentrazione registrato più recentemente rimane visualizzato fino alla fine della misura successiva.

Diversamente, è visualizzata la dicitura "attendere", nelle seguenti condizioni:

- se non è ancora giunta l'ora della prima misura
- l'intervallo di misura non è ancora trascorso.

#### Nota!

Quando l'analizzatore è pronto per la misura successiva, ma non ha ancora ricevuto il segnale di abilitazione dal recipiente di raccolta del campione o dal condizionatore del campione, la scritta "Misura" lampeggia.

### 5.3.3 CONFIGURAZIONE

#### Nota!

ļ

ļ

Nella tabella che segue e in quelle riportate al capitolo seguente sono riprodotte delle immagini di **esempio** per le singole opzioni visualizzate sotto "Display". Oltre ai valori numerici, in corrispondenza di alcune opzioni è indicato anche il parametro, che però **non** è riportato nelle immagini. Inoltre i valori numerici delle immagini possono essere diversi dalle impostazioni effettive.

In ogni caso i **valori predefiniti effettivi** sono riportati nella colonna 2 "Campo di regolazione / impostazioni predefinite" in grassetto.

#### Nota!

Alcune delle impostazioni che possono essere effettuate in questo menu determinano delle modifiche anche a livello delle impostazioni predefinite del menu IMMISSIONE PARAMETRI. Pertanto i dati del menu CONFIGURAZIONE devono essere impostati durante la procedura di avviamento iniziale.

| Opzione                  | Campo di regolazione<br>(impostazioni predefinite in<br>grassetto) | Display                       | Info                                                                                                    |
|--------------------------|--------------------------------------------------------------------|-------------------------------|----------------------------------------------------------------------------------------------------|
| Numero codice            | 03                                                                 | Code-No. ?                    | Digitare 03.<br>Se si digita un codice errato il programma esce dal<br>sottomenu.                                                                                                    |
| Fotometro                | AL-A                                                               | Photometer                    | Questa opzione visualizza il parametro misurato (AL-A).<br>definito in base alle specifiche del prodotto e impostato in<br>stabilimento in corrispondenza di questa opzione. Non<br>modificare questo valore, altrimenti verrà visualizzato il<br>messaggio di errore "Fotometro non corretto".                                                                                                    |
| Impostazioni predefinite | sì / no                                                            | default setup<br>y: 1+ + n: E | Selezionando "sì", sono ripristinate le impostazioni<br>predefinite.<br>Prima, è necessario impostare data e ora (scorrere sino<br>alla terzultima funzione di questo menu).<br>Con un ripristino delle impostazioni predefinite, la data<br>della prima calibrazione e del primo risciacquo sono<br>impostate sul giorno successivo a quello della messa in<br>servizio.                                                                                                    |
| Unità di misura          | <b>μg∕l</b> ∕ ppb                                                  | Unit of measure<br>mg/l       | La selezione dell'unità di misura dipende dal tipo di<br>fotometro. Questa impostazione modifica anche<br>l'estensione del campo di misura.                                                                                                    |
| Fattore di calibrazione  | 0,20 5,00<br><b>1.00</b>                                           | Calibr. factor<br>1.00        | Per fattore di calibrazione s'intende il rapporto fra la concentrazione misurata dello standard di calibrazione e la concentrazione predefinita dello standard (vedere "IMMISSIONE PARAMETRI", soluzione di calibrazione). Gli scostamenti sono determinati da fattori come l'invecchiamento del reagente, l'invecchiamento dei componenti strutturali, ecc.<br>Il fattore di calibrazione consente di compensare tali effetti. Il CA 71 controlla logicamente il fattore di calibrazione registrato. Se il fattore è al di fuori della tolleranza prevista, la calibrazione è ripetuta automaticamente. Se anche in seguito alla ripetizione si ottiene un valore fuori tolleranza, è visualizzato un messaggio di errore e l'analizzatore continua a lavorare con il fattore registrato più recentemente e logicamente corretto.<br>Gli ultimi 10 fattori di calibrazione sono salvati in memoria con la relativa data e ora, e possono essere richiamati premendo il tasto J.<br>Il fattore di calibrazione può essere modificato manualmente. |
| Offset concentrazione    | <b>0,00</b> 50,0 μg/Ι                                              | c-Offset<br>0.00 mg/l         | L'offset determina lo spostamento dello zero della funzione di calibrazione (per cambiare il segno utilizzare il tasto J).                                                                                                    |
| Diluizione               | 0,10 <b>1,00</b>                                                   | Dilution<br>1.00              | Se è necessario diluire il campione nel percorso compreso<br>fra la sua immissione e l'analizzatore, occorre inserire qui<br>il fattore di diluizione (fattore moltiplicato per il valore<br>misurato).                                                                                                    |

Utilizzo

| Opzione                 | Campo di regolazione<br>(impostazioni predefinite in<br>grassetto) | Display                          | Info                                                                                                    |
|-------------------------|--------------------------------------------------------------------|----------------------------------|----------------------------------------------------------------------------------------------------|
| Ritardo campione        | 20 300 s<br>80 s                                                   | Delay to sample<br>80 s          | Tempo di dosaggio del campione o dello standard<br>(20 120 s). Durante questo lasso di tempo tutto il<br>sistema è risciacquato con il campione o standard, per cui,<br>quando si aggiunge il reagente nel miscelatore si troverà<br>sicuramente solo campione fresco. Se la quantità di<br>campione è sufficiente, selezionare il massimo valore<br>possibile.                                     |
| Uscita analogica 1      |                                                                    | Analog output 1<br>4-20 mA       | Selezione del campo di corrente corrispondente al campo<br>di misura per il canale 1. Se il campo di misura della<br>concentrazione è 0x mg/l, 0 mg/l, questo corrisponde<br>a 4 mA o 0 mA. Il valore finale del campo di misura è lo<br>stesso ambedue i casi, ossia 20 mA.                                                                                                    |
| Uscita analogica 2      | 0 20 mA / <b>4 20</b> mA                                           | Analog output 2<br>4-20 mA       | NB: solo per la versione a due canali! Selezione del<br>campo di intensità di corrente corrispondente al campo di<br>misura del canale 2.<br>I campi corrispondenti ai campi di misura dei canali 1 e 2<br>sono indipendenti, sono determinati in base ai valori di<br>inizio (canale 1 / canale 2) e fine del campo di misura<br>(canale 1 / canale 2) impostati nel menu IMMISSIONE<br>PARAMETRI. |
| Valore di soglia AV 1-1 |                                                                    | Alarm val. 1-1<br>norm. closed   | Impostazione con la quale si stabilisce se il contatto per il valore di soglia arme 1, canale 1 deve operare come contatto NA o NC.                                                                                                    |
| Valore di soglia AV 2-1 |                                                                    | Alarm val. 2-1<br>norm. closed   | Impostazione con la quale si stabilisce se il contatto per il valore di soglia 2, canale 1 deve operare come contatto NA o NC.                                                                                                    |
| Valore di soglia AV 1-2 | Corrente di riposo<br>Nota! Le modifiche diverranno operative solo | Alarm val. 1-2<br>norm. closed   | NB: solo per la versione a due canali!<br>Impostazione con la quale si stabilisce se il contatto per il<br>valore di soglia 1, canale 2 deve operare come contatto<br>NA o NC.                                                                                                    |
| Valore di soglia AV 2-2 | dopo un Reset<br>(spegnimento/accensione).                         | Alarm val. 2-2<br>norm. closed   | NB: solo per la versione a due canali!<br>Impostazione con la quale si stabilisce se il contatto per il<br>valore di soglia 2, canale 2 deve operare come contatto<br>NA o NC.                                                                                                    |
| Contatto errore         |                                                                    | Error contact<br>norm. closed    | Impostazione con la quale si stabilisce se il contatto di errore lavora come contatto NA o NC.                                                                                                    |
| Data/ora correnti       | 01.01.96 00:00 31.12.95 23:59                                      | act. Date/Time<br>25.01.02 15:45 | Impostazione dell'orologio di sistema.<br>Formato GG.MM.AA hh:mm.                                                                                                    |
| Offset calibrazione     | sì / no                                                            | Calibrate offs<br>yes: K no: E   | Offset frequenza <sup>1</sup><br>Premendo il tasto $\mathbf{J}$ si avvia una misura a vuoto per<br>compensare la colorazione intrinseca del reagente.                                                                                                    |
| Offset frequenza        | - 5000 +5000<br><b>0</b>                                           | f-Offset [Hz]<br>0               | Modifica manuale dell'offset di frequenza. <sup>1</sup>                                                                                                    |

1) Ogni volta che si sostituisce il reagente o il fotometro determinare l'offset di frequenza. Per ottenere l'offset di frequenza (= valore cieco), collegare alla sezione di immissione del campione acqua demineralizzata invece del campione. Il valore ottenuto dovrebbe essere compreso tra 0 e 10 Hz.

### 5.3.4 IMMISSIONE PARAMETRI

| Opzione                            | Campo di regolazione<br>(impostazioni predefinite in<br>grassetto) | Display                          | Info                                                                                                    |
|------------------------------------|--------------------------------------------------------------------|----------------------------------|----------------------------------------------------------------------------------------------------|
| Campo di misura<br>Start 1         | AL A: 10 1000 ug/L / <b>10 ug/L</b>                                | Range start 1<br>0.00 mg/l       | Alla concentrazione specificata è assegnato un valore di 0<br>o 4 mA sull'uscita analogica 1.                                                                                                    |
| Campo di misura<br>Start 2         | AL-A. 10 1000 µg/17 <b>10 µg/1</b>                                 | Range start 2<br>0.00 mg/l       | NB: solo per la versione a due canali!<br>Alla concentrazione specificata è assegnato un valore di 0<br>o 4 mA sull'uscita analogica 2.                                                                                                    |
| Campo di misura<br>Fine 1          |                                                                    | Range end 1<br>2.50 mg/l         | Alla concentrazione specificata è assegnato un valore di<br>20 mA sull'uscita analogica 1.                                                                                                    |
| Campo di misura<br>Fine 2          | AL-A. 10 1000 µg/17 1000 µg/1                                      | Range end 2<br>2.50 mg/l         | NB: solo per la versione a due canali!<br>Alla concentrazione specificata è assegnato un valore di<br>20 mA sull'uscita analogica 2.                                                                                                    |
| Valore di soglia<br>AV 1 - 1       | AL-A: 10 1000 µg/I / <b>500 µg/I</b>                               | Alarm val.1-1<br>2.50 mg/l       | Valore di soglia della concentrazione relè di soglia 1,<br>canale 1 (isteresi differenziale 2% del valore di allarme).                                                                                                    |
| Valore di soglia<br>AV 2 - 1       | AL-A: 10 1000 µg/I / <b>1000 µg/I</b>                              | Alarm val. 2-1<br>1.25 mg/l      | Valore di soglia della concentrazione relè di soglia 2,<br>canale 1 (isteresi differenziale 2% del valore di allarme).                                                                                                    |
| Valore di soglia<br>AV 1 - 2       | AL-A: 10 1000 μg/l / <b>500 μg/l</b>                               | Alarm val. 1-2<br>1.25 mg/l      | NB: solo per la versione a due canali!<br>Valore di soglia della concentrazione relè di soglia 1,<br>canale 2 (isteresi differenziale 2% del valore di allarme).                                                                                                    |
| Valore di soglia<br>AV 2 - 2       | AL-A: 10 1000 μg/l / <b>1000 μg/l</b>                              | Alarm val. 2-2<br>2.50 mg/l      | NB: solo per la versione a due canali!<br>Valore di soglia della concentrazione relè di soglia 2,<br>canale 2 (isteresi differenziale 2% del valore di allarme).                                                                                                    |
| Ora<br>prima misura                | 01.01.96 00:00 31.12.95 23:59                                      | 1. Measurement<br>10.02.02 08:00 | Formato della data GG.MM.AA e dell'ora hh.mm.<br>Al termine di ogni modifica, il misuratore non attende<br>l'intervallo di misura. Se la misura deve partire<br>immediatamente, impostare un'ora già passata.                                                                                                    |
| Intervallo di misura               | 6 120 min<br><b>10</b>                                             | Meas. interval<br>10 min         | Tempo tra due misure.<br>Se il valore impostato è 2 minuti, la misura è effettuata<br>senza pause.                                                                                                    |
| Frequenza della misura<br>Canale 1 | 0 9<br>1 <sup>1</sup>                                              | n* Channel 1:<br>9               | Solo per la versione a due canali!<br>Numero di misure da effettuare sul canale 1 prima di<br>passare al canale 2.                                                                                                    |
| Frequenza della misura<br>Canale 2 | 0 9<br>1 <sup>1</sup>                                              | n* Channel 2:<br>1               | Solo per la versione a due canali!<br>Numero di misure da effettuare sul canale 2 prima di<br>passare al canale 1.                                                                                                    |
|                                    |                                                                    |                                  | Data e ora della prima calibrazione (GG.MM.AA,<br>hh.mm). In seguito ad ogni modifica lo strumento non<br>attende che trascorra l'intervallo di calibrazione. Se la<br>calibrazione deve partire immediatamente, impostare<br>un'ora già passata.                                                                                                    |
| Data della<br>prima calibrazione   | 01.01.96 00:00 31.12.95 23:59                                      | 1. Calibration<br>01.01.02 08:00 | <ul> <li>Alla consegna, gli analizzatori sono già stati precalibrati.</li> <li>Avviare la prima calibrazione dopo aver lasciato<br/>trascorrere almeno due ore dall'avviamento iniziale<br/>(fase di riscaldamento).</li> <li>Impostare l'ora su 8:00 per riprodurre gli impatti sulla<br/>calibrazione nella curva.</li> <li>Se la calibrazione è stata avviata manualmente, è<br/>necessario ridefinire l'ora della prima calibrazione<br/>poiché l'intervallo dipende dall'ultima calibrazione.</li> </ul> |
| Intervallo di calibrazione         | 0 720 h<br><b>48 h</b>                                             | Calib.interval<br>48 h           | Lasso di tempo compreso fra due calibrazioni.<br>Impostando "O h" la calibrazione è interrotta.<br>Impostazioni consigliate: intervallo di calibrazione di<br>48 72 h.                                                                                                    |

| Opzione                     | Campo di regolazione<br>(impostazioni predefinite in<br>grassetto) | Display                       | Info                                                                                                    |
|-----------------------------|--------------------------------------------------------------------|-------------------------------|----------------------------------------------------------------------------------------------------|
| Soluzione calibrazione      | AL-A: 10 1000 µg/I / <b>500 µg/I</b>                               | Calib. solution<br>1.00 mg/l  | Concentrazione dello standard di calibrazione.<br>Selezionare uno standard la cui concentrazione si trovi<br>nel terzo superiore del campo di misura.                                                                                                    |
| Data della<br>prima pulizia | 01.01.96 00:00 31.12.95 23:59                                      | 1. Flushing<br>01.01.02 08:10 | <ul> <li>Data e ora del primo risciacquo (GG.MM.AA, ora<br/>hh.mm). In seguito ad ogni modifica lo strumento non<br/>attende che trascorra l'intervallo di calibrazione. Se il<br/>risciacquo deve partire immediatamente, impostare<br/>un'ora già passata.</li> <li>Impostare l'ora su 4:00 per riprodurre gli impatti sul<br/>risciacquo nella curva.</li> <li>Se il risciacquo è stato avviato manualmente, occorre<br/>ridefinire l'ora del primo risciacquo poiché l'intervallo<br/>dipende dall'ultimo risciacquo.</li> </ul> |
| Intervallo di pulizia       | 0 720 h<br><b>0 h</b>                                              | Flush. interval<br>48 h       | Lasso di tempo compreso fra due risciacqui.<br>Impostando il valore "O h" la pulizia è interrotta.                                                                                                    |
| Pausa di pulizia            | 0 60 s<br>1 s                                                      | Flushing hold on 60 s         | Tempo di permanenza della soluzione di risciacquo nella<br>linea composta da pompa, miscelatore e fotometro.<br>Impostazioni consigliate: 30 60 s.                                                                                                    |

1) Se tutti i canali sono impostati su 0 significa che la selezione dei canali è effettuata da uno strumento esterno. Invece se tutti i canali sono impostati su 1 significa che si ha un'alternanza, cominciando con il canale 1.

#### Nota!

- Si raccomanda di sincronizzare sempre l'ora della calibrazione e quella del risciacquo.
- Il risciacquo deve essere effettuato con una soluzione detergente standard circa 3-4 ore **prima** della calibrazione successiva.
- Effettuando il risciacquo con una soluzione detergente speciale (es. acido cloridrico) si ottengono effetti più prolungati a livello della calibrazione. Pertanto questo tipo di pulizia va effettuato 3-4 ore **dopo** la calibrazione.

### 5.3.5 LINGUA

Le lingue disponibili sono le seguenti:

- Tedesco
- Inglese
- Francese
- Suomi
- Polacco
- Italiano.

### 5.3.6 DISPLAY ERRORE

Nota!

ļ

- Questo è un "menu di sola lettura".
- I messaggi di errore, i relativi significati e le soluzioni sono riportati al capitolo "Istruzioni per la risoluzione dei problemi".
- Se è presente almeno un messaggio di errore, l'uscita di segnale è impostata su "errore".
- Le cause dei guasti vengono controllate ad ogni misura. Se un errore verificatosi precedentemente è stato eliminato, verrà automaticamente cancellato. Se ciò non si deve verificare automaticamente, è possibile cancellare i messaggi di errore spegnendo e riaccendendo rapidamente l'analizzatore.

| Opzione           | Display                          | Info                                                                                                    |
|-------------------|----------------------------------|----------------------------------------------------------------------------------------------------|
| Opzione           | Display                          | Info Pannello di controllo "virtuale" É possibile selezionare varie combinazioni di valvola e pompe. Le opzioni disponibili sono: - Valvola 1: P (campione) o S (standard) - Valvola 2: S (standard) o C (detergente) - Valvola 3 (solo per versione a due canali): 1 (canale 1) o 2 (canale 2) - Valvola 4 (per l'uscita della cella ottica, migliora la pulizia e previene effetti di memoria): s (stop) o g (go - avviamento) - Pompa 1 e pompa 2:                              |
| Pompe e valvole   | V1 2 3 4 P1 2 G<br>P S 1 s s s s | <ul> <li>s (stop) o g (go - avviamento)</li> <li>Miscela</li> <li>Le pompe del reagente e del campione possono essere attivate contemporaneamente, in modo che girino con lo stesso rapporto, come per l'immissione della miscela campione/reagente in modalità di misura.</li> <li>s (stop) o g (go - avviamento)</li> <li>Nota!</li> <li>P1 e P2 sono inattive, quando G è impostato sull'avviamento. G non è disponibile, se P1 o P2 sono impostate sull'avviamento.</li> </ul> |
|                   |                                  | Sono disponibili le seguenti combinazioni di valvole:<br>(valida sia per la versione a uno che a due canali: nel<br>secondo caso la selezione è effettuata posizionando la<br>valvola 3 fra canale 1 e 2)<br>- V1: P, V2: S<br>Passaggio per il campione. Questa combinazione è<br>azzerata automaticamente all'uscita dal menu Servizio.<br>- V1: S, V2: S<br>Passaggio per la soluzione standard<br>- V1: S, V2: R<br>Passaggio per il detergente                                |
| Frequenza segnale | 0 Hz                             | Frequenza di segnale del fotometro                                                                                                    |

### 5.3.7 ASSISTENZA

### 5.3.8 ARCHIVIO DATI - Valori misurati

#### Nota!

I due menu "MEMORIA DATI 1" e "MEMORIA DATI 2" servono solo **per la versione a due canali.** Nella versione a un canale è presente un solo menu "MEMORIA DATI".

| Selezione       | Display                       | Info                                                                                                    |
|-----------------|-------------------------------|----------------------------------------------------------------------------------------------------|
| Valori misurati | 53.1 µg/l<br>02.02.99 22:47   | La memoria contiene gli ultimi 1024 valori misurati di concentrazione, con le relative date e ore date. Se non sono presenti valori è visualizzata la scritta "Set vuoto". Per spostarsi fra i dati utilizzare i tasti $\mathbf{V} \in \mathbf{W}$ .                                                     |
| Uscita seriale  | Serial output<br>yes: K no: E | L'interfaccia seriale permette di trasmettere <b>tutti</b> i set di<br>dati (in formato ASCII). A questo scopo, l'unità ricevente<br>(PC) deve essere configurata in questo modo: 9600, N, 8,<br>1.<br>Per l'invio dei dati l'unità ricevente (PC) deve inviare il<br>carattere ASCII 81 ("Shift", "D"). |
| Cancella dati   | Clear data<br>y: 1+ n E       | Questa opzione consente di cancellare <b>tutti</b> i set di dati.                                                                                                    |

### 5.3.9 ARCHIVIO DATI - Dati di calibrazione

#### Nota!

ļ

Per aprire questo menu selezionare il menu CONFIGURAZIONE, passare all'opzione "Fattore di calibrazione" e premere il tasto  ${\bf J}$  .

| Selezione                                  | Display                 | Info                                                                                                    |
|--------------------------------------------|-------------------------|----------------------------------------------------------------------------------------------------|
| Fattore di calibrazione                    | Calibr. factor<br>1.00  | Questo archivio dati contiene gli ultimi 100 fattori di calibrazione con le relative date e ore. Se non sono presenti valori è visualizzata la scritta "Set vuoto". Per spostarsi fra i dati utilizzare i tasti $\mathbf{V} \in \mathbf{W}$ .                                                            |
| Uscita seriale<br>Disponibile solo via PC! | nessuna visualizzazione | L'interfaccia seriale permette di trasmettere <b>tutti</b> i set di<br>dati (in formato ASCII). A questo scopo, l'unità ricevente<br>(PC) deve essere configurata in questo modo: 9600, N, 8,<br>1.<br>Per l'invio dei dati l'unità ricevente (PC) deve inviare il<br>carattere ASCII 81 ("Shift", "D"). |
| Cancella dati                              | Clear data<br>y: 1+nk E | Questa opzione consente di cancellare tutti i set di dati.                                                                                                    |

## 5.4 Calibrazione

### 5.4.1 Dati di calibrazione standard

L'intensità del segnale è elaborata internamente allo strumento sotto forma di frequenza. La seguente tabella fornisce una panoramica dei dati di calibrazione standard.

Nota!

Confrontare questi dati con i dati specifici dell'utente.

Dopo aver apportato delle modifiche nel menu CONFIGURAZIONE o in caso di aggiornamento del software è possibile verificare e, se necessario, modificare i dati di calibrazione nel sottomenu.

|           | Campo di misura | Concentrazione<br>[mg/l] | Frequenza [Hz] |
|-----------|-----------------|--------------------------|----------------|
| Alluminio | 10 1000 µg/l    | 0                        | 0              |
| AL-A      |                 | 100                      | 160            |
|           |                 | 200                      | 320            |
|           |                 | 300                      | 480            |
|           |                 | 400                      | 640            |
|           |                 | 500                      | 800            |
|           |                 | 600                      | 960            |
|           |                 | 700                      | 1120           |
|           |                 | 800                      | 1280           |
|           |                 | 1000                     | 1550           |

### 5.4.2 Esempio di calibrazione

Se si desidera attivare immediatamente la calibrazione, procedere come segue (es. dopo aver sostituito i reagenti).

Verificare di avere cambiato i reagenti, di avere riempito nuovamente i tubi flessibili (assenza di bolle d'aria) e che l'analizzatore sia in modalità di misura.

- 1. Tenere premuto il tasto H fino a quando non comparirà la scritta MISURA AUTOMATICA.
- 2. Utilizzare il tasto W per spostarsi all'interno del menu IMMISSIONE PARAMETRI e premere  $\ensuremath{\mathsf{F}}$  .
- 3. Utilizzare il tasto F per passare all'opzione "Prima calibrazione".
- 4. Selezionare l'opzione premendo il tasto F.
- 5. Utilizzare i tasti  $W \circ V \in F$  per impostare un'ora già passata.
- 6. Premere F per accettare il valore, quindi premere H due volte per tornare al menu principale (MISURA AUTOMATICA).
- 7. Premere nuovamente il tasto **F** . Così facendo si ritornerà in modalità di misura. Ora la calibrazione verrà eseguita in automatico.
- Pericolo!

Terminata la calibrazione, l'analizzatore entra automaticamente in modalità di misura. A quel punto si dovrà impostare l'ora della prima calibrazione reimpostando un valore futuro, in modo da allineare gli orari di calibrazione e di risciacquo. Il risciacquo deve essere eseguito 3-4 ore prima della calibrazione successiva.

Per modificare l'ora della prima calibrazione procedere come descritto sopra. In seguito all'attivazione della modalità di misura, l'analizzatore inizia automaticamente a misurare, lavare e calibrare agli orari impostati.

## 6 Messa in servizio

### 6.1 Verifica funzionale

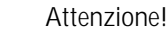

#

- Verificare che tutte le connessioni siano state effettuate correttamente. In particolare, verificare che tutti i tubi flessibili siano ben fissati e che non vi siano perdite.
- Verificare che la tensione di rete corrisponda alla tensione specificata sulla targhetta.

### 6.2 Accensione

#### 6.2.1 Messa in servizio a secco

Nota!

- Se possibile, lasciare riscaldare l'analizzatore in modalità di standby, prima di effettuare la messa in servizio (scritta "Misura automatica" a display). Il tempo può essere impostato con l'opzione "Prima misura" del menu IMMISSIONE PARAMETRI.
- Misurando con l'analizzatore ancora freddo, i risultati della prima misura non sono corretti. La reazione dipende dalla temperatura; se la temperatura è troppo bassa il tempo di reazione predefinito risulta insufficiente per ottenere una reazione completa. Conseguentemente, non eseguire la calibrazione con l'analizzatore freddo. Attendere almeno due ore prima di effettuare la calibrazione.

Terminata la configurazione e la calibrazione dell'analizzatore, il ciclo di misura si avvia automaticamente. Non è più necessario immettere dei parametri.

Per eseguire l'avviamento iniziale o riconfigurare i parametri dello strumento, procedere come segue:

- 1. Inserire la spina in una presa di corrente.
- 2. Premere il tasto H fino a quando non verrà visualizzata la dicitura MISURA AUTOMATICA.
- 3. Selezionare il menu CONFIGURAZIONE e programmare le singole opzioni fino a "Data/ora corrente" compresa. Premendo il tasto H si ritorna al menu principale.
- 4. Non modificare le opzioni dei menu IMMISSIONE PARAMETRI e SERVIZIO. Premendo il tasto H si ritorna al menu principale.
- 5. Selezionare nuovamente CONFIGURAZIONE e premere il tasto F per passare all'opzione "Offset calibrazione".
- 6. Collegare un recipiente contenente acqua distillata sulla connessione di immissione campione ("Campione"), quindi attivare l'offset di frequenza (tasto J). Il valore registrato è visualizzato e salvato.
- Riconnettere la linea di campionamento.
   Premendo il tasto H si ritorna al menu principale.

L'analizzatore avvia automaticamente le procedure di calibrazione, misura e risciacquo (azionate dal segnale di controllo o da un timer integrato) in conformità con i parametri impostati dall'utente (i tempi della procedura dipendono dai tempi della prima calibrazione, della prima misura, del primo risciacquo e dei relativi intervalli).

|              | Funzione                                                                                                    | Durata [s]                                          | Intervallo di regolazione                   |
|--------------|----------------------------------------------------------------------------------------------------|-----------------------------------------------------|---------------------------------------------|
| Misura       | Risciacquo (campione)<br>Ritardo campione<br>Stabilizzazione                                                             | 3 x 15<br>20 999<br>8                               | CONFIGURAZIONE/ "Ritardo campione"          |
|              | Prima misura<br>Risciacquo (linea reagente)<br>Immissione miscela<br>Reazione<br>Seconda misura<br>Pisciacquo (campione) | 2<br>15 18<br>S. Dati tecnici<br>30                 | SERVIZIO / "Pompe e valvole"                |
| Calibrazione | Risciacquo (standard)                                                                                                    | 3 x 15                                              |                                             |
|              | Ritardo per standard<br>Stabilizzazione<br>Prima misura                                                                  | 20 999<br>8                                         | CONFIGURAZIONE/ "Ritardo campione"          |
|              | Risciacquo (linea reagente)<br>Immissione miscela<br>Reazione<br>Seconda misura                                          | 2<br>15 18<br>S. Dati tecnici                       | SERVIZIO / "Pompe e valvole"                |
|              | Risciacquo (campione)                                                                                                    | 30                                                  |                                             |
| Risciacquo   | Soluzione di pulizia pompa<br>Intervallo di tempo per la reazione<br>Soluzione di pulizia pompa                          | ½ Pausa<br>risciacquo<br>5<br>½ Pausa<br>risciacquo | IMMISSIONE PARAMETRI/ "Pausa<br>risciacquo" |

### 6.2.2 Messa in servizio con liquidi

Questa procedura si differenzia dalla messa in servizio a secco, poiché in questo caso le linee del reagente sono riempite prima dell'avvio automatico dei cicli di misura, calibrazione e risciacquo.

Procedere come segue:

- 1. Inserire la spina in una presa di corrente.
- 2. Premere il tasto H fino a quando non verrà visualizzata la dicitura MISURA AUTOMATICA.
- 3. Selezionare il menu SERVIZIO.
- 4. Portare la pompa del reagente P2 su "on" (con F selezionare P2 e con ∨ selezionare "g") e lasciarla girare, finché si è certi che i reagenti abbiano raggiunto il connettore a T. Quindi, portare P2 in posizione di spegnimento (s) con W.
- Ora impostare le valvole in modo che consentano il passaggio dello standard (selezionare V1: S, V2: S; con F o K impostare su "S" con V) quindi portare la pompa del campione P1 su "on". Lasciare girare la pompa finché si è sicuri che la soluzione standard sia arrivata al connettore a T. Riportare P1 in posizione di spegnimento.
- Ora impostare le valvole in modo che consentano il passaggio del detergente (selezionare V1: S, V2: R; con F o K impostare su "R" o "S" con V), quindi impostare la pompa del campione P1 in posizione di accensione. Lasciare girare la pompa fino a quando non si sia certi che il reagente sia arrivato al connettore a T. Riportare P1 in posizione di spegnimento.
- 7. Ora impostare le valvole in modo che consentano il passaggio del campione (selezionare V1: P, V2: S; con F oK impostare su "P" o "S" con V), quindi impostare la pompa del campione P1 in posizione di accensione. Se si ritiene che presso il connettore a T sia presente un campione, lasciare la pompa accesa per altri due minuti. In questo modo è possibile rimuovere qualsiasi traccia di agente standard o di pulizia. Quindi portare P1 su "off".

#### Nota!

I

Nel caso della versione a due canali, la valvola V3 deve essere impostata in modo da consentire la commutazione fra canale 1 e canale 2.

8. Quindi procedere come descritto per la messa in servizio a secco (partendo dal punto 2).

## 7 Manutenzione

### Pericolo!

Non cercare di eseguire in prima persona procedure **non** elencate nei capitoli che seguono. Questi interventi possono essere eseguiti solo dai tecnici dell'assistenza E+H.

## 7.1 Pianificazione della manutenzione

Qui di seguito sono illustrati tutti gli interventi di manutenzione da eseguire in condizioni operative normali.

Se si utilizza una unità di condizionamento campione, es. CAT 430, svolgere gli interventi di manutenzione di questa unità in contemporanea con quelli richiesti per l'analizzatore. A questo proposito, leggere il capitolo dedicato alla manutenzione nel manuale d'uso dell'unità.

| Intervallo di tempo         | Intervento                                                                                                    | Nota                                                                                                    |
|-----------------------------|----------------------------------------------------------------------------------------------------|----------------------------------------------------------------------------------------------------|
| una volta alla<br>settimana | <ul> <li>Controllare e annotarsi il fattore di<br/>calibrazione (a scopi di manutenzione)</li> <li>Portare i tubi flessibili della valvola in<br/>posizione e utilizzare lo spray al silicone<br/>(allunga la vita operativa)</li> </ul>                                                                                                    | CONFIGURAZIONE                                                                                                    |
| una volta al mese           | <ul> <li>Risciacquare i tubi flessibili della linea del<br/>campione con acqua in pressione (siringa usa<br/>e getta); controllare e sostituire i reagenti, se<br/>necessario</li> <li>Risciacquare la tubazione del campione con<br/>una soluzione di candeggina al 12,5% (sodio<br/>ipoclorito) quindi risciacquare accuratamente<br/>con acqua</li> <li>Attenzione!<br/>Sostanza corrosiva. Indossare occhiali e<br/>guanti di protezione. Fare attenzione agli<br/>spruzzi di reagente.</li> <li>Spruzzare i tubi flessibili della pompa con<br/>spray al silicone</li> <li>Controllare che il recipiente di raccolta del<br/>campione non sia sporco e, se necessario,<br/>pulire</li> </ul> | <ul> <li>v. cap. "Sostituzione dei reagenti"</li> <li>Togliere la cassetta avvolgitubo dalla<br/>pompa del campione.</li> <li>Connettere la siringa monouso al posto della<br/>sezione di immissione del campione.</li> <li>Servizio:<br/>V1: S, P1: g, P2: S, V2: S<br/>Aggiungere la soluzione alla connessione di<br/>campionamento</li> </ul> |
| ogni 3 mesi                 | <ul> <li>Pulizia delle linee di scarico</li> <li>Risciacquare tutti i tubi flessibili con</li> <li>soluzione di ammoniaca al 10% e poi con il</li> <li>campione per almeno 30 minuti</li> <li>Ruotare i tubi flessibili della pompa</li> </ul>                                                                                                    |                                                                                                    |
| ogni 6 mesi                 | <ul><li>Sostituzione dei tubi flessibili delle pompe</li><li>Sostituzione dei tubi flessibili delle valvole</li></ul>                                                                                                    | <ul> <li>Vedere capitolo "Sostituzione dei tubi<br/>flessibili delle pompe"</li> </ul>                                                                                                    |

#### Nota!

Quando si interviene sui tubi flessibili del reagente occorre scollegarli dai recipienti del reagente, onde evitare che quest'ultimo venga contaminato.

## 7.2 Sostituzione dei reagenti

#### Attenzione!

#

- Rischio di schiacciamento degli arti in corrispondenza delle porte, degli inserti e delle teste delle pompe.
- Per quanto riguarda la manipolazione dei reagenti, consultare le relative schede tossicologiche. Indossare indumenti, guanti e occhiali di protezione.
- Quando si lavora con il sodio ipoclorito occorre assicurarsi che il locale sia ben aerato. In caso di malessere, rivolgersi immediatamente a un medico.
- In caso di contatto dei reagenti con la pelle o con gli occhi, risciacquare accuratamente con abbondante acqua e consultare immediatamente un medico.
- Non diluire i reagenti con acqua. I reagenti contenenti acidi possono provocare spruzzi e determinare la formazione di calore.

Se immagazzinati correttamente (al buio, temperatura sino a 20 °C), i reagenti si conservano per almeno 12 settimane dalla data di produzione (numero lotto). Allo scadere di tale periodo, i reagenti vanno sostituiti. Per prolungarne la durata di conservazione, immagazzinarli in un luogo sicuro e fresco. I reagenti devono essere assolutamente sostituiti nei seguenti casi:

- in caso di contaminazione con il campione (vedere "Istruzioni per la risoluzione dei problemi")
- se troppo vecchi
- se deteriorati a causa di condizioni di immagazzinamento inadatte o altri fattori ambientali.

#### Controllo dei reagenti

- a. Controllare la concentrazione di soluzione standard in laboratorio. Correggere i valori (IMMISSIONE PARAMETRI, "Soluzione calibrazione") o sostituire la soluzione standard.
- b. In un recipiente miscelare 10 ml di soluzione standard (c=500 µg/l o maggiore) e 5 ml di ciascun reagente AL-1, AL-2 e AL-3.

La miscela non deve contenere particelle solide.

I reagenti devono essere sostituiti, se non appare la colorazione (blu) dopo 2 minuti o se la miscela contiene particelle solide.

#### Sostituzione dei reagenti

- 1. Rimuovere con cautela i tubi flessibili dai recipienti del reagente e asciugarli con un panno asciutto (carta). Per svolgere questa operazione indossare guanti protettivi.
- 2. Accendere la pompa del reagente per circa 5 secondi.
- 3. Risciacquare il tubo flessibile del reagente con abbondante acqua distillata (vedere SERVIZIO).
- 4. Sostituire il recipiente del reagente e inserire i tubi flessibili in quello nuovo.
- Riempire il tubo flessibile del reagente con nuovi reagenti (SERVIZIO). Portare tutte le pompe in posizione "g". Se non si vedono più le bolle d'aria nei tubi flessibili, riportare le pompe in posizione "s".
- 6. Quindi eseguire una calibrazione (vedere capitolo "Calibrazione").

### 7.3 Sostituzione dei tubi flessibili delle pompe

#### Attenzione!

#

Durante la rimozione dei tubi flessibili dai tronchetti, fare attenzione agli spruzzi di reagente. Per questa ragione indossare guanti, occhiali e vestiti protettivi.

Le pompe peristaltiche impiegate trasportano il liquido sia come pompe volumetriche, sia come pompe a vuoto. La velocità di pompaggio dipende dall'elasticità dei tubi flessibili delle pompe. L'elasticità diminuisce all'aumentare delle sollecitazioni meccaniche, e conseguentemente si ha una diminuzione della velocità di pompaggio. L'usura dipende dalle sollecitazioni meccaniche (intervallo di misura, pressione di avvio delle pompe). L'effetto di usura può essere in parte compensato con la calibrazione. Se il calo di elasticità è eccessivo, la velocità di pompaggio non è più riproducibile e di conseguenza si ottengono misure non corrette. È per questo motivo che occorre sostituire i tubi flessibili.

#### Smontaggio dei tubi flessibili usurati

- 1. Risciacquare i tubi vecchi con acqua e quindi passarli con aria per svuotarli (vedere SERVIZIO).
- 2. Togliere i tubi flessibili dai nippli di connessione sulla pompa o sulle pompe ( $\rightarrow a$  20, pos. 5).

- 3. Rimuovere i tubi flessibili del reagente dai relativi recipienti, onde evitare che i reagenti vengano contaminati.
- 4. Aprire la cassetta o le cassette avvolgitubo (da 1 a 3 per pompa): – Premere il supporto inferiore (pos. 3).
  - Ora è possibile togliere la cassetta e il tubo flessibile.
  - Togliere il tubo dalla cassetta ed eliminarlo.
  - Pulire la cassetta e la testa a rotella (pos. 1) con acqua.

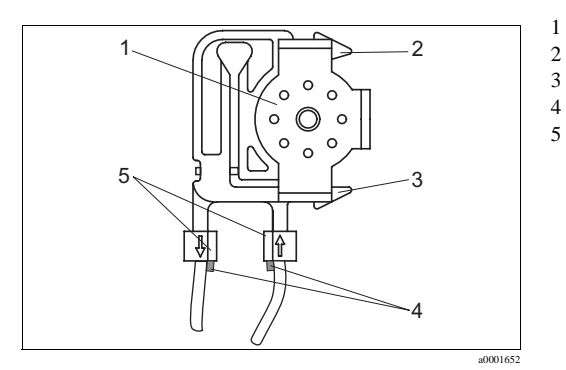

Testa a rotella

- Supporto superiore della cassetta
- Supporto inferiore della cassetta
- Guida del tubo flessibile della pompa
- Nipplo con guida

Fig. 20:

#### Installazione dei nuovi tubi flessibili

- 1. Inserire il nuovo tubo flessibile nella cassetta.
- 2. Tirare verso il basso le estremità del tubo flessibile e premere la guida del tubo nella guida del nipplo. Verificare che sia installato correttamente.
- 3. Prima di tutto, mettere la cassetta avvolgitubo nel supporto superiore (pos. 2) della pompa, quindi spingere la cassetta nel supporto inferiore (pos. 3).
- 4. Trattare i nuovi tubi flessibili della pompa, le cassette avvolgitubo e le teste a rotella con lo spray al silicone.
- 5. Collegare nuovamente i tubi flessibili del reagente ai recipienti.
- 6. Riempire i tubi con il campione, la soluzione standard o il detergente (SERVIZIO)<sup>1</sup>.
- 7. Eseguire una misura di offset della frequenza <sup>2</sup> (CONFIGURAZIONE) e una calibrazione ("Calibrazione").
- Pericolo!

Verificare che i nuovi tubi della pompa vengano attaccati sulle connessioni corrette sul connettore a T.

Per quanto riguarda il codice d'ordine dei tubi delle pompe, vedere capitolo "Risoluzione dei problemi"/"Parti di ricambio".

#### Impostazione della forza di applicazione della pompa

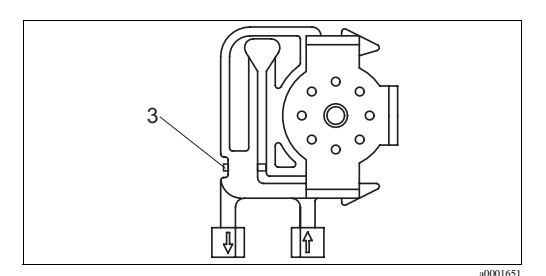

Fig. 21: Pompa del campione

3 Viti di regolazione per la forza applicata

<sup>1)</sup> Controllare che i tubi flessibili siano riempiti senza bolle d'aria. In caso negativo, regolare la vite per la forza di applicazione delle pompe (vedere sotto).

<sup>2)</sup> Non necessario con CA71 SI.

Se i tubi flessibili della pompa contengono bolle d'aria, regolare la vite per l'applicazione di forza della pompa:

- 1. Allentare la vite di regolazione ( $\rightarrow$  å 21, pos. 3) fino a quando non viene trasferito più alcun campione.
- 2. Serrare la vite finché non viene trasferita la quantità minima di campione.
- 3. Serrare la vite di un ulteriore giro.

## 7.4 Sostituzione dei tubi flessibili delle valvole

Per sostituire i tubi flessibili procedere come segue:

- 1. Risciacquare i tubi vecchi con acqua e quindi passarli con aria per svuotarli (vedere SERVIZIO).
- 2. Staccare i tubi dalle valvole:
  - a. I tubi anteriori possono essere scollegati direttamente in quanto, se non c'è corrente, le valvole sono aperte.
    - b. Per rimuovere i tubi posteriori, premere il pulsante nero sulla valvola e scollegare i tubi.
- 3. Prima di inserirli, spruzzare i tubi flessibili e le valvole nuove con silicone spray.
- 4. Per montare i nuovi tubi flessibile seguire la procedura inversa. Verificare che i tubi siano stati collegati correttamente ( $\rightarrow$  å 22).
- 5. Al termine dell'installazione, riempire i tubi con il campione, lo standard o il detergente (menu SERVIZIO).
- 6. Eseguire una misura di offset della frequenza (CONFIGURAZIONE)<sup>1</sup> e una calibrazione ("Calibrazione").

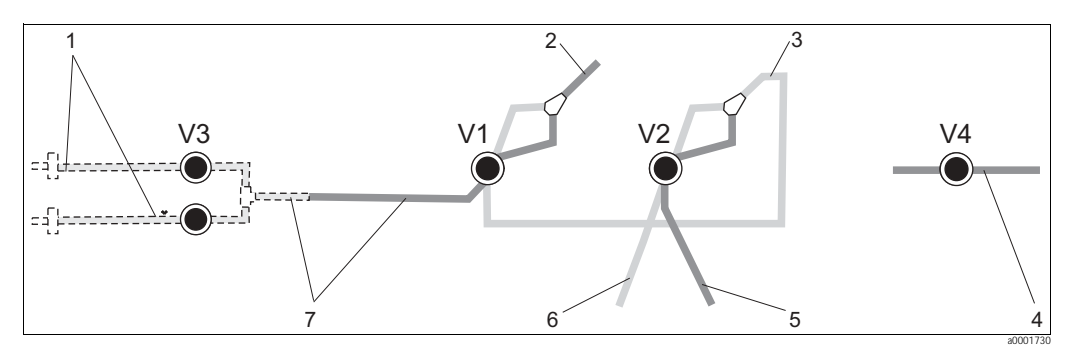

Fig. 22: Valvole e tubi flessibili delle valvole

- V1-4 Valvole 1, 2 e 4
- V3 Interruttore due canali (opzionale)
- 1 Campione
- 2 Alla pompa
- 3 Elementi a Y che collegano il tubo alla valvola 1, posteriore
- 4 Tubo flessibile di scarico
- 5 Tubo flessibile valvola 2, anteriore, standard
- 6 Tubo flessibile valvola 2 posteriore, detergente
- 7 Tubo flessibile valvola 1 anteriore, campione

<sup>1)</sup> Non necessario con CA71 SI

### 7.5 Sostituzione del miscelatore statico

Per sostituire il miscelatore procedere come segue:

- 1. Pulire prima con acqua e poi con aria (vedere SERVIZIO).
- 2. Svitare le quattro viti della custodia del fotometro e rimuoverlo.
- 3. Scollegare il miscelatore dal fotometro e dal connettore a T sotto la custodia del fotometro o rilasciare il miscelatore dalla custodia.
- 4. Sostituire il vecchio miscelatore con quello nuovo.
- 5. Collegare il nuovo miscelatore al fotometro e all'elemento a T.
- 6. Attaccare la custodia del fotometro e avvitarla.
- 7. Al termine dell'installazione, riempire i tubi con il campione, lo standard o il detergente (menu SERVIZIO).
- 8. Eseguire una calibrazione (menu IMMISSIONE PARAMETRI).

## 7.6 Sostituzione della cella ottica del fotometro

### Pericolo!

Gestione dei componenti elettronici

I componenti elettronici sono sensibili a ESD. Gli addetti devono collegarsi con una messa a terra, ad es. conduttore di terra, prima di toccare i componenti elettronici.

Per sostituire la cella ottica procedere come di seguito descritto:

- 1. Pulire prima con acqua e poi con aria (vedere SERVIZIO).
- 2. Svitare le quattro viti della custodia del fotometro e rimuoverlo.
- 3. Svitare le quattro viti sul lato del fotometro, dove non è presente il cavo piatto.
- 4. Separare i componenti elettronici del fotometro l'uno dall'altro.
- 5. Estrarre la cella e rimuovere i tubi flessibili.

#### Pericolo!

Si raccomanda di non toccare la finestra ottica della cella con le dita **per nessun motivo**, poiché, in caso contrario, rimarranno delle tracce di grasso sulle superfici ottiche, che sfalseranno la misura.

- 6. Inserire la nuova cella.
- 7. Collegare la cella ai tubi flessibili in modo che il campione sia erogato dal basso.
- 8. Fissare i tubi flessibili con i connettori per cavi inclusi nella fornitura per evitare che si liberi la cella.
- 9. Rimontare il fotometro e stringere le viti.
- 10. Attaccare la custodia del fotometro e avvitarla.
- 11. Al termine dell'installazione, riempire i tubi con il campione, lo standard o il detergente (menu SERVIZIO).
- 12. Eseguire una calibrazione (menu IMMISSIONE PARAMETRI).

## 7.7 Pulizia

Pericolo!

Durante la pulizia, fare attenzione a non danneggiare la targhetta d'identificazione dell'analizzatore. Non utilizzare detergenti a base di solventi.

Per pulire la custodia dell'analizzatore, procedere come segue:

- Custodia in acciaio inox (acciaio inox SS 1.4301 (AISI 304)):
- con un panno non sfilacciato e Glittol RG 10.51
- Custodia GFR:
   con un panno umido e detergente a base di tensioattivi (alcalini).

## 7.8 Messa fuori servizio

L'analizzatore deve essere posto fuori servizio prima del trasporto o prima di lunghi periodi di non funzionamento (più di 5 giorni).

Pericolo!

Prima di mettere fuori servizio lo strumento, risciacquare accuratamente tutte le linee del sistema di misura con acqua pulita.

Per mettere fuori servizio l'analizzatore procedere come segue:

- 1. Rimuovere i tubi flessibili del reagente e dello standard dai relativi recipienti ed immergerli in un serbatoio contenente acqua pulita.
- 2. Portare la valvola 1 in posizione "Standard" e attivare le pompe 1 e 2 per un minuto (vedere SERVIZIO).
- 3. Togliere i tubi dall'acqua e lasciare girare le pompe fino a quando i tubi non saranno completamente asciutti.
- 4. Se il campione è alimentato in continuo, scollegare la linea di campionamento.
- 5. Risciacquare i tubi flessibili di campionamento con acqua pulita e, quindi, con aria compressa per svuotarli completamente.
- 6. Staccare i tubi flessibili dalle valvole.
- 7. Eliminare il carico dai tubi flessibili della pompa togliendo la cassetta avvolgitubo dal sottostante supporto.
- Nota!

Conservare le soluzioni standard e reagenti in un frigorifero. Rispettare la data di scadenza.

## 8 Accessori

#### Nota!

Nei seguenti paragrafi, sono descritti gli accessori disponibili al momento della pubblicazione di questa documentazione.

Per informazioni sulle versioni non descritte in questa documentazione, rivolgersi al Servizio di assistenza locale.

### 8.1 Recipiente di raccolta

- per il campionamento da sistemi in pressione
- determina un flusso di campione continuo non in pressione
- Recipiente di raccolta senza misura di livello; codice d'ordine 51512088
- Recipiente di raccolta con misura di livello (a principio conduttivo); codice d'ordine 51512089

### 8.2 Reagenti, detergente, soluzione standard

- Set di reagenti, attivi, per reagenti 1 I AL-1+AL-2+AL-3; codice d'ordine CAY939-V10AAE
- Set di reagenti, inattivi, per reagenti 1 -1-2I AL1+AL2+AL3;-3 codice d'ordine CAY939-V10AAH
- Soluzione standard 0,10 mg/I Al; codice d'ordine CAY942-V10C10AAE
- Soluzione standard 0,25 mg/I AI; codice d'ordine CAY942-V10C25AAE
- Soluzione standard 0,50 mg/I AI; codice d'ordine CAY942-V10C50AAE
- Soluzione standard 1,00 mg/I AI; codice d'ordine CAY942-V10C88AAE
- Nota!

I

Attenersi alle istruzioni per lo smaltimento riportate nelle schede tossicologiche dei reagenti.

### 8.3 Detergente per tubi

- Detergente, alcalino, 100 ml; codice d'ordine CAY746-V01AAE
- Detergente, acido, 100 ml; codice d'ordine CAY747-V01AAE

### 8.4 Kit di manutenzione

- Kit di manutenzione CAV 740:
  - 1 set di tubi flessibili giallo/blu per pompe
  - 1 set di tubi flessibili nero/nero per pompe
  - 1 tubo flessibile in Grifflex, lunghezza: 2 m, ID: 19 mm
  - 1 set di connettori per set di tubi flessibili

codice d'ordine CAV 740-5A

### 8.5 Accessori addizionali

- Elemento anti-interferenze per linee di controllo, di alimentazione e di segnale codice d'ordine 51512800
- Silicone spray
  - codice d'ordine 51504155
- Set di valvole, 2 pezzi, per versione a due canali codice d'ordine 51512234
- Kit di aggiornamento per il passaggio dalla versione a un canale a quella a due canali codice d'ordine 51512640

## 9 Risoluzione dei problemi

## 9.1 Istruzioni per la risoluzione dei problemi

Grazie alla semplice struttura, l'analizzatore è raramente soggetto a guasti; tuttavia le anomalie di funzionamento non possono essere sempre escluse.

Segue un elenco dei possibili guasti, delle cause e degli interventi da eseguire per effettuare le riparazioni.

## 9.2 Messaggi di errore del sistema

| Messaggio di errore          | Possibile causa                                                                                      | Test e/o misure correttive                                                                                                    |
|------------------------------|----------------------------------------------------------------------------------------------------|----------------------------------------------------------------------------------------------------|
|                              |                                                                                                    | Se la calibrazione non viene eseguita, è possibile immettere manualmente un nuovo fattore di calibrazione (menu CONFIGURAZIONE, "Fattore calibrazione"). Annullare il messaggio di errore spegnendo e accendendo brevemente l'analizzatore.<br>Se questo errore si verifica frequentemente, occorrerà determinarne le cause. |
|                              | Presenza di bolle d'aria nel sistema                                                                 | Avviare manualmente la calibrazione (IMMISSIONE PARAMETRI, "Prima calibrazione",<br>modificare i dati di conseguenza, avviare la misura) oppure immettere un nuovo fattore di<br>calibrazione.                                                                                                    |
| Calibrazione non riuscita    | Concentrazione non corretta di soluzione standard                                                    | Controllare la concentrazione in laboratorio. Correggere la soluzione standard di conseguenza (IMMISSIONE PARAMETRI, "Soluzione calibrazione") o sostituire la soluzione standard.                                                                                                    |
|                              | Reagenti contaminati o vecchi                                                                        | Verifica rapida: Miscelare in un bicchiere da 5 a 10 ml di soluzione standard con circa 5 ml di reagente. Se non cambia colore dopo 10 min. max., sostituire i reagenti.                                                                                                    |
|                              | Dosaggio della soluzione standard<br>non corretto                                                    | Controllare che le valvole non siano sporche o occluse (ispezione visiva). Se necessario, sostituire i tubi delle valvole.                                                                                                    |
|                              | Errore del fotometro                                                                                 | Controllare l'impostazione nel menu CONFIGURAZIONE.                                                                                                    |
| Cella ottica sporca          | Luce inviata al ricevitore non<br>sufficientemente intensa, es. a<br>causa di particelle sedimentate | <ul> <li>Risciacquare con sodio ipoclorito al 12,5%</li> <li>Impiegano un sistema CAT430:<br/>controllare il filtro.</li> </ul>                                                                                                    |
| Errore del fotometro         | Errore del fotometro                                                                                 | Controllare l'impostazione nel menu CONFIGURAZIONE, "Fotometro".                                                                                                    |
| Campiono assonto             | Campione assente                                                                                     | Fare in modo che il campione venga erogato.                                                                                                    |
| Campione assente             | Misura di livello difettosa                                                                          | Controllare la misura di livello sul recipiente di raccolta campione.                                                                                                    |
| Perdita                      | Fuoriuscita di liquidi dai recipienti<br>o dai tubi                                                  | Sostituire i componenti difettosi, quindi pulire e asciugare il CA 70 o i componenti interessati dalla perdita.                                                                                                    |
| Segnale di misura<br>assente | Cella ottica riempita di aria                                                                        | Trasferire campione per 1 minuto (SERVIZIO).                                                                                                    |
|                              | Fotometro guasto                                                                                     | Contattare l'assistenza tecnica                                                                                                    |
|                              | Connessione elettrica                                                                                | Controllare tutte i collegamenti elettrici e la corretta installazione dei fusibili.                                                                                                    |
|                              | Fusibile guasto                                                                                      | Sostituire il fusibile F4 o F5 (semiritardato da 0,2 A).                                                                                                    |

## 9.3 Errori di processo senza messaggi

| Errore                                                                                    | Possibile causa                                                                                  | Test e/o misure correttive                                                                                                    |
|-------------------------------------------------------------------------------------------|--------------------------------------------------------------------------------------------------|----------------------------------------------------------------------------------------------------|
|                                                                                           | Reagenti contaminati o vecchi                                                                    | Verifica rapida: aggiungere in un recipiente circa 5 -10 ml di soluzione standard con 1 ml circa di reagente.<br>Se non cambia colore dopo 10 min. max., sostituire i reagenti.                                                                                                    |
| l valori misurati sono<br>sempre uguali                                                   | Campione, reagenti<br>assenti                                                                    | Verificare che il campione e i reagenti vengano erogati, verificare il monitor del controllo di livello e, se necessario, pulire                                                                                                    |
|                                                                                           | Sistema intasato                                                                                 | Risciacquare con sodio ipoclorito al 12,5% (manutenzione mensile)<br>Controllare il tubo flessibile della valvola 4.                                                                                                    |
|                                                                                           | Concentrazione non<br>corretta di soluzione<br>standard                                          | Controllare la concentrazione in laboratorio. Correggere la soluzione standard di conseguenza (IMMISSIONE PARAMETRI, "Soluzione calibrazione") o sostituire la soluzione standard.                                                                                                    |
|                                                                                           | Reagenti contaminati o vecchi                                                                    | Verifica rapida: aggiungere in un recipiente circa 5 -10 ml di soluzione standard con 1 ml circa di reagente.<br>Se non cambia colore dopo 10 min. max., sostituire i reagenti.                                                                                                    |
|                                                                                           | Valore di bianco del<br>reagente troppo alto                                                     | Dopo aver sostituito i reagenti, eseguire una calibrazione di offset e quindi una calibrazione (CONFIGURAZIONE, "Calibrazione offset").                                                                                                    |
|                                                                                           | Unità errata                                                                                     | Controllare l'impostazione nel menu CONFIGURAZIONE, "Unità di misura".                                                                                                    |
|                                                                                           | Cella ottica errata                                                                              | Controllare l'impostazione nel menu CONFIGURAZIONE, "Fotometro".                                                                                                    |
|                                                                                           | Tempo di aspirazione<br>campione troppo breve                                                    | Aumentare il tempo di aspirazione (CONFIGURAZIONE, "Ritardo campione").                                                                                                    |
| Valori misurati non<br>precisi                                                            | Effetti matrice<br>(sostanze che<br>interferiscono<br>negativamente con i<br>metodi fotometrici) | Individuare le sostanze che determinano l'interferenza (vedere Informazioni tecniche, "Principio di misura"),<br>eventualmente utilizzare un sistema di condizionamento del campione.                                                                                                    |
|                                                                                           | Soluzione standard<br>dosata verso il campione                                                   | Controllare le valvole e le relative impostazioni. Se necessario, sostituire i tubi delle valvole.                                                                                                    |
|                                                                                           | Filtro troppo vecchio                                                                            | Prelevare un campione di controllo all'ingresso dell'analizzatore e verificare la concentrazione in laboratorio.<br>Se i valori misurati dall'analizzatore non presentano deviazioni, pulire più frequentemente i moduli di<br>ultrafiltrazione o i filtri di risciacquo in controcorrente. |
|                                                                                           | Sistema intasato o<br>contaminato                                                                | Risciacquare con sodio ipoclorito al 12,5% (manutenzione mensile).                                                                                                    |
|                                                                                           | Dosaggio                                                                                         | Sostituire i tubi delle pompe.                                                                                                    |
|                                                                                           | Cella ottica sporca                                                                              | Risciacquare prima con candeggina al 12,5% e poi con acido cloridrico al 5%.                                                                                                    |
| Con il campione di<br>controllo del laboratorio<br>si ottengono valori<br>misurati errati | Campione vecchio                                                                                 | Lasciare passare meno tempo fra il campionamento e l'analisi.                                                                                                    |
| Errore durante il                                                                         | Dimensionamento errato dell'uscita analogica                                                     | Controllare l'impostazione (CONFIGURAZIONE, "Uscita analogica 1" "2").                                                                                                    |
| trasferimento del valore                                                                  | Campo di misura errato                                                                           | Regolare il campo di misura (IMMISSIONE PARAMETRI, "Campo di misura").                                                                                                    |
| misurato                                                                                  | Rumore di fondo                                                                                  | Controllare che la linea non sia soggetta a interferenze determinate da potenti sorgenti di campi elettromagnetici.                                                                                                    |
| L'analizzatore non si                                                                     | Assenza di corrente                                                                              | Controllare le connessioni elettriche e verificare che vi sia corrente.                                                                                                    |
| accende                                                                                   | Fusibile                                                                                         | Sostituire il fusibile F1 (ritardato 0,5 A).                                                                                                    |
| L'analizzatore è in<br>funzione, ma la lettura<br>del display è confusa o<br>disattivata  | Inizializzazione non<br>riuscita                                                                 | Spegnere l'analizzatore e riaccendere dopo circa 30 secondi.                                                                                                    |
|                                                                                           | Perdita                                                                                          | Vedere messaggio di errore "Perdita"                                                                                                    |
| La pompa non gira                                                                         | Sensore di rilevamento<br>perdite bypassato                                                      | Interrompere il contatto fra i due sensori di rilevamento perdite (pin 67-66)                                                                                                    |
|                                                                                           | Fusibile                                                                                         | Controllare tutti i fusibili e, se necessario, sostituire.                                                                                                    |
|                                                                                           | Pompa difettosa                                                                                  | Assistenza                                                                                                    |
| La misura non viene<br>avviata                                                            | Perdita di liquidi sul<br>fotometro                                                              | Assistenza                                                                                                    |

| Errore                                   | Possibile causa                                  | Test e/o misure correttive                                                                                                    |
|------------------------------------------|--------------------------------------------------|----------------------------------------------------------------------------------------------------|
| Display "Misura"                         | Ora della prima misura non raggiunta             | La data impostata deve essere compresa fra il 01.01.1996 e la data corrente.                                                                                                    |
| lampeggia                                | Intervallo non trascorso                         | Modificare i parametri.                                                                                                    |
|                                          | Ora della prima<br>calibrazione non<br>raggiunta | La data impostata deve essere compresa fra il 01.01.1996 e la data corrente.                                                                                                    |
| viene avviata                            | Intervallo non trascorso<br>o 0 h                | Modificare i parametri.                                                                                                    |
|                                          | Perdita di liquidi sul<br>fotometro              | Assistenza                                                                                                    |
| Il risciacquo non viene<br>avviato       | Ora del primo risciacquo<br>non raggiunta        | La data impostata deve essere compresa fra il 01.01.1996 e la data corrente.                                                                                                    |
|                                          | Intervallo non trascorso<br>o 0 h                | Modificare i parametri.                                                                                                    |
| Perdita di liquidi sul<br>fotometro      | Strumento o scarico<br>intasato                  | Rimuovere la causa dell'intasamento.<br>Assistenza                                                                                                    |
| Intasamento, depositi<br>nello strumento | Durezza dell'acqua                               | Eliminare i residui di calcare con una soluzione al 5% di acido cloridrico.<br>Se necessario, dosare EDTA nel flusso di campione per evitare la sedimentazione (non usare EDTA con<br>CA71HA!). |
|                                          | Condizionamento del<br>campione insufficiente    | Abbreviare gli intervalli di pulizia del sistema di condizionamento del campione.                                                                                                    |

## 9.4 Parti di ricambio

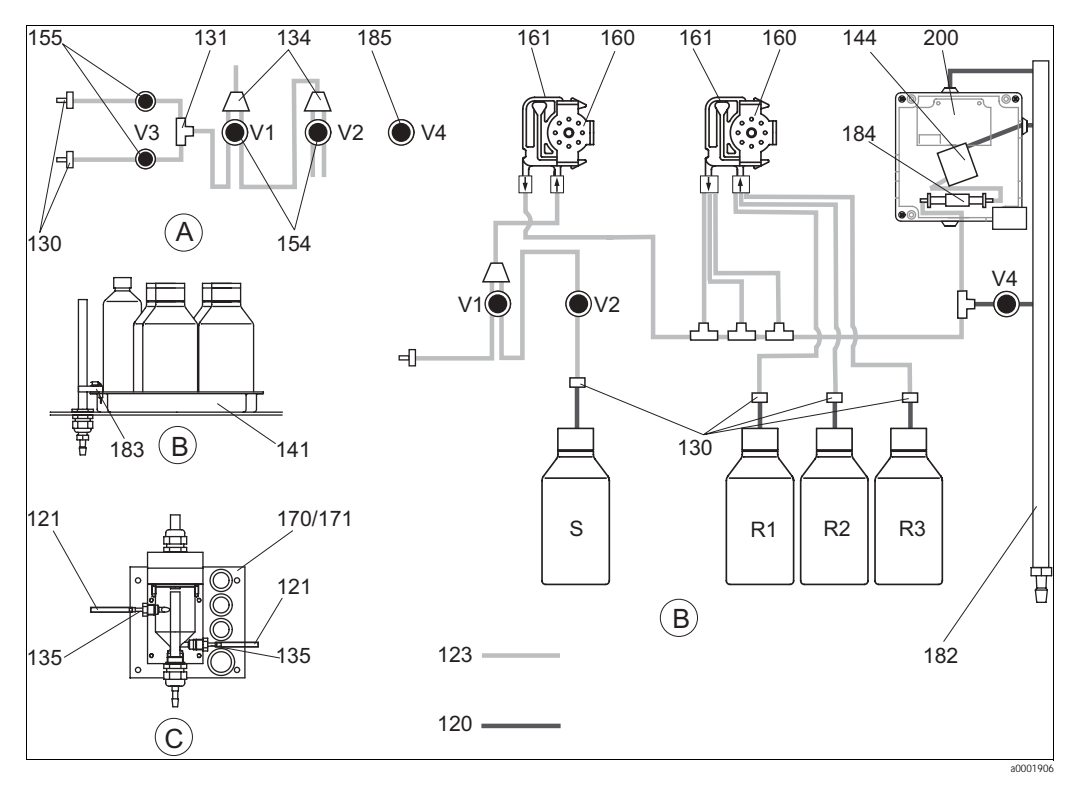

Fig. 23: Parti di ricambio: panoramica

| А | Ingresso campione versione a due canali      | R1 | Recipiente reagente 1 |
|---|----------------------------------------------|----|-----------------------|
| В | Recipienti per soluzioni standard e reagente | R2 | Recipiente reagente 2 |
| С | Recipiente di raccolta                       | R3 | Recipiente reagente 3 |

P Campione S Recipiente soluzione standard

 $In \rightarrow a^2$  23 sono illustrati i componenti dell'analizzatore. Per quanto riguarda i codici d'ordine delle parti di ricambio fare riferimento ai capitoli che seguono.

| Pos. | Parti di ricambio                                                                  | Codice d'ordine |
|------|------------------------------------------------------------------------------------|-----------------|
| 120  | Tubo flessibile in Neoprene, 1,6 mm                                                | 51504116        |
| 121  | Tubo flessibile in C-Flex, 3,2 mm (ingresso permeato e troppo pieno con recipiente | 51504114        |
| 122  | Tubo flessibile in C-Flex, 6,4 mm                                                  | 51504115        |
| 123  | Tubo flessibile in C-Flex, 1,5 mm                                                  | 51512535        |
| 130  | Adattatore per tubo flessibile Y, 1,6 mm x 1,6 mm (10 pz.)                         | 51506495        |
| 131  | Adattatore per tubo flessibile T, 1,6 x 1,6 mm x 1,6 mm (10 pz.)                   | 51506490        |
| 134  | Adattatore per tubo flessibile Y, 1,6 mm x 1,6 mm x 1,6 mm (10 pz.)                | 51512096        |
| 135  | Nippli di connessione per campionatore (10 pz.)                                    | 51512099        |
| 136  | Adattatore per tubo flessibile T, 3,2 mm x 3,2 mm x 3,2 mm (10 pz.)                | 51516166        |
| 141  | Serbatoio di raccolta                                                              | 51512102        |
| 154  | Valvola, completa                                                                  | 51512100        |
| 155  | Set di valvole per versione a due canali                                           | 51512235        |
| 160  | Testa a rotella con supporto per pompa peristaltica                                | 51512085        |
| 161  | Cassetta avvolgitubo per pompa                                                     | 51512086        |
| 170  | Recipiente di raccolta con misura di livello                                       | 51512089        |
| 171  | Recipiente di raccolta senza misura di livello;                                    | 51512088        |
| 182  | Tubo di uscita con nipplo sul tubo flessibile                                      | 51515578        |
| 183  | Sensore di rilevamento perdite per serbatoio di raccolta                           | 51515581        |
| 184  | Set miscelatore                                                                    | 51515579        |
| 185  | Valvola di scarico                                                                 | 51515580        |

#### 9.4.1 Parti di ricambio specifiche per l'analizzatore

| Pos.    | Parti di ricambio                                                                                                    | Codice d'ordine |
|---------|----------------------------------------------------------------------------------------------------|-----------------|
| 130-133 | Kit di manutenzione CAV 740:<br>– 1 set di tubi flessibili giallo/blu per pompe<br>– 1 set di tubi flessibili nero/nero per pompe<br>– 1 tubo flessibile Grifflex, 2 m, diametro interno 19 mm<br>– 1 set connettori per tubi flessibili | CAV740-5A       |
| 144     | Cella ottica del fotometro                                                                                                    | 51505778        |
| 200     | Fotometro Alluminio                                                                                                    | 51512067        |

## 9.5 Spedizione in fabbrica

Se lo strumento deve essere riparato, inviarlo pulito all'ufficio vendite Endress+Hauser di competenza. Se possibile, utilizzare l'imballaggio originale.

Accludere una copia della "Dichiarazione di decontaminazione" compilata (fotocopiare la penultima pagina di queste Istruzioni di funzionamento), unitamente alle bolle di accompagnamento per la spedizione.

Senza la "Dichiarazione di decontaminazione" non sarà possibile effettuare alcuna riparazione!

## 9.6 Smaltimento

Lo strumento contiene componenti elettronici, pertanto lo smaltimento deve essere effettuato in conformità con le norme in vigore in materia di smaltimento dei rifiuti elettronici. Osservare le norme locali in materia.

## 10 Dati tecnici

## 10.1 Ingresso

| Variabile misurata              | AI [µg/I]    |
|---------------------------------|--------------|
| Campo di misura                 | 10 1000 μg/l |
| Lunghezza d'onda                | 565 nm       |
| Lunghezza d'onda di riferimento | 880 nm       |

## 10.2 Uscita

| Segnale di uscita   | 0/4 20 mA                                                                                                    |
|---------------------|----------------------------------------------------------------------------------------------------|
| Segnale di allarme  | Contatti: 2 contatti di soglia (per canale), 1 contatto di allarme di sistema<br>Opzione: contatto di fine misura (possibilità di visualizzare il numero del<br>canale nella versione a due canali) |
| Carico              | max. 500 Ω                                                                                                    |
| Interfaccia seriale | RS 232 C                                                                                                    |
| Capacità di carico  | 230 V / 115 Vca max. 2 A, 30 Vcc max. 1 A                                                                                                    |

## 10.3 Alimentazione

| Tensione di alimentazione | 115 Vca / 230 Vca ±10%, 50/60 Hz                                                                                 |
|---------------------------|----------------------------------------------------------------------------------------------------|
| Potenza assorbita         | ca. 50 VA                                                                                                    |
| Consumo di corrente       | ca. 0,2 A a 230 V<br>ca. 0,5 A a 115 V                                                                           |
| Fusibili                  | 1 ritardato 0,5 A per l'elettronica<br>2 ritardati medi 0,2 A per il fotometro<br>1 ritardato 0,1 A per i motori |

## 10.4 Caratteristiche prestazionali

| Intervallo di tempo fra due misure | $t_{mes} = tempo di tempo di reazione + tempo di risciacquo + tempo di attesa + tempo di ripetizione risciacquo + tempo di riempimento + tempo di scarico reagente (tempo di attesa min. = 0 min)$ |
|------------------------------------|----------------------------------------------------------------------------------------------------|
| Errore di misura massimo           | ±2 % del fondo scala del campo di misura                                                                                                    |
| Ripetibilità                       | ±10 µg/I (up 300 µg/I)<br>±20 µg/I (300 1000 µg/I)                                                                                                    |
| Intervallo di misura               | t <sub>misura</sub> fino a 120 min                                                                                                    |
| Tempo di reazione                  | 195 s                                                                                                    |
| Quantità di campione richiesta     | 20 ml per misura                                                                                                    |
| Quantità di reagente richiesta     | 3 x 0,285 ml<br>0,82 l per reagente al mese con un intervallo di misura di 15 minuti                                                                                                    |
| Intervallo di calibrazione         | 0 720 h                                                                                                    |
| Intervallo di risciacquo           | 0 720 h                                                                                                    |
| Tempo di risciacquo                | selezionabile in un intervallo compreso fra 20 e 300 s (standard = 60 s)                                                                                                    |
| Tempo secondo risciacquo           | 30s                                                                                                    |

| Tempo di immissione prodotto | 32 s                                  |
|------------------------------|---------------------------------------|
| Campionamento                | $t_{campionamento} = 80 \text{ s}$    |
| Intervallo di manutenzione   | 6 mesi (valore medio)                 |
| Requisiti di manutenzione    | 15 minuti la settimana (valore medio) |

## 10.5 Ambiente

| Temperatura ambiente | 5 40 °C                                                                                                    |
|----------------------|----------------------------------------------------------------------------------------------------|
| Umidità              | al disotto del punto di condensa, installare in ambienti normali, puliti<br>l'installazione all'aperto è possibile solo con apposite protezioni (predisposte<br>dal cliente) |
| Classe di protezione | IP 43                                                                                                    |

## 10.6 Processo

| Temperatura del campione           | 5 40 °C                                         |
|------------------------------------|-------------------------------------------------|
| Portata campione                   | min. 5 ml (0,0013 US.gal.) per min              |
| Consistenza del campione           | basso contenuto di particelle solide (< 50 ppm) |
| Sezione di immissione del campione | non in pressione                                |

## 10.7 Costruzione meccanica

| Struttura, dimensioni | vedere capitolo "Installazione"                                                           |                                                                                                    |  |
|-----------------------|-------------------------------------------------------------------------------------------|----------------------------------------------------------------------------------------------------|--|
| Peso                  | Custodia GFR<br>Custodia in acciaio inox<br>Senza custodia                                | ca. 28 kg<br>ca. 33 kg<br>ca. 23 kg                                                                                                    |  |
| Materiali             | Custodia:<br>Sfinestrature anteriori:<br>Tubo flessibile senza<br>fine:<br>Pompa con tubo | Acciaio inox 1.4301 (AISI 304) oppure<br>carbonio rinforzato con fibra di vetro (GFR)<br>Policarbonato®<br>C-Flex <sup>®</sup> , Norprene <sup>®</sup> |  |
|                       | flessibile:<br>Valvole:                                                                   | Tygon <sup>®</sup> , Viton <sup>®</sup><br>Tygon <sup>®</sup> , silicone                                                                               |  |

## 11 Appendice

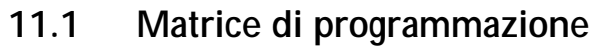

Versione a un canale

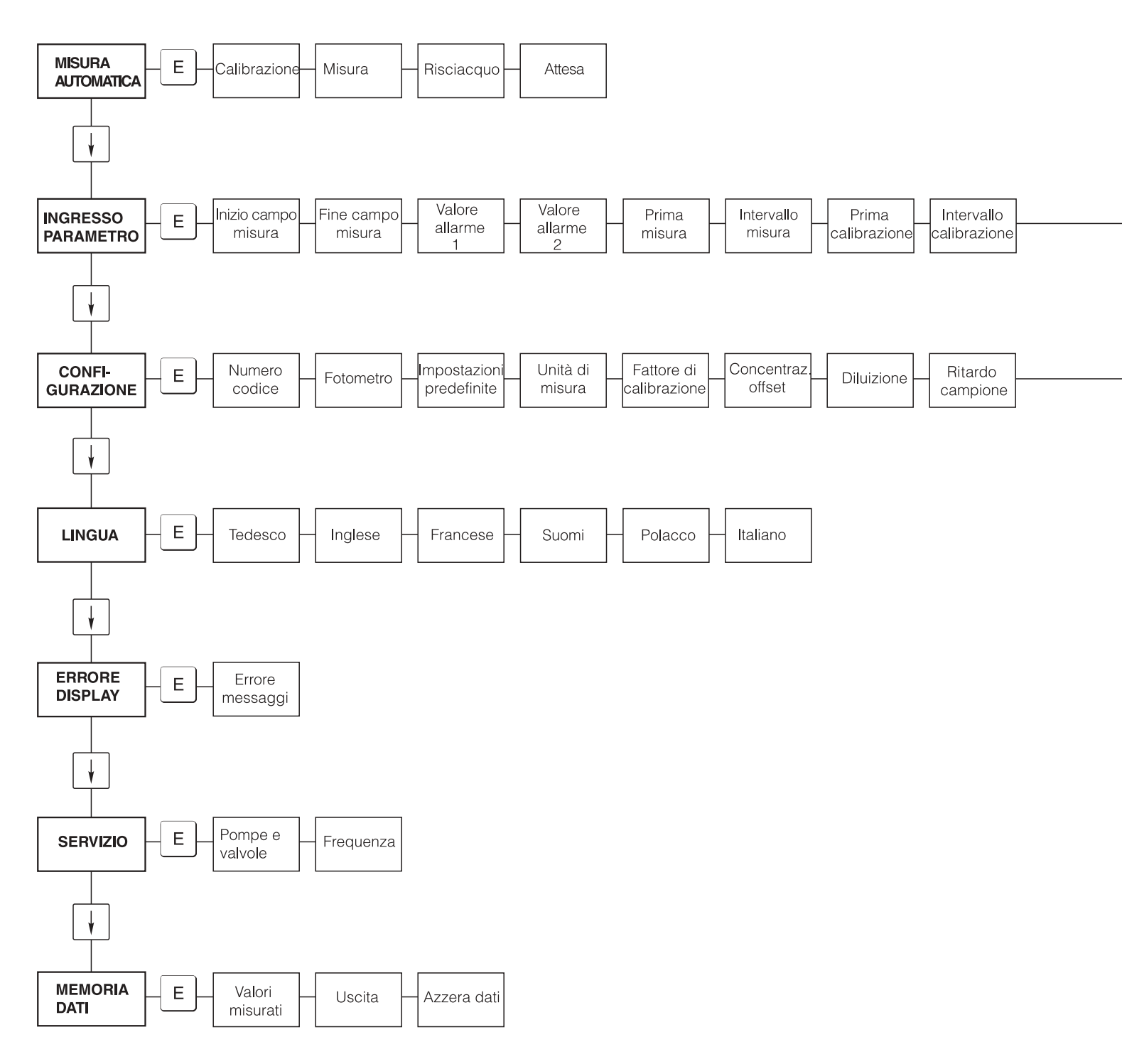

a0001907-en

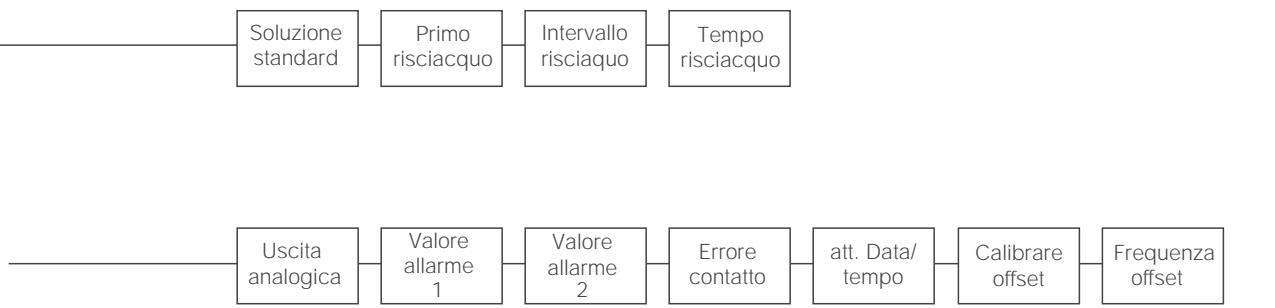

a0001908-en

Versione a due canali

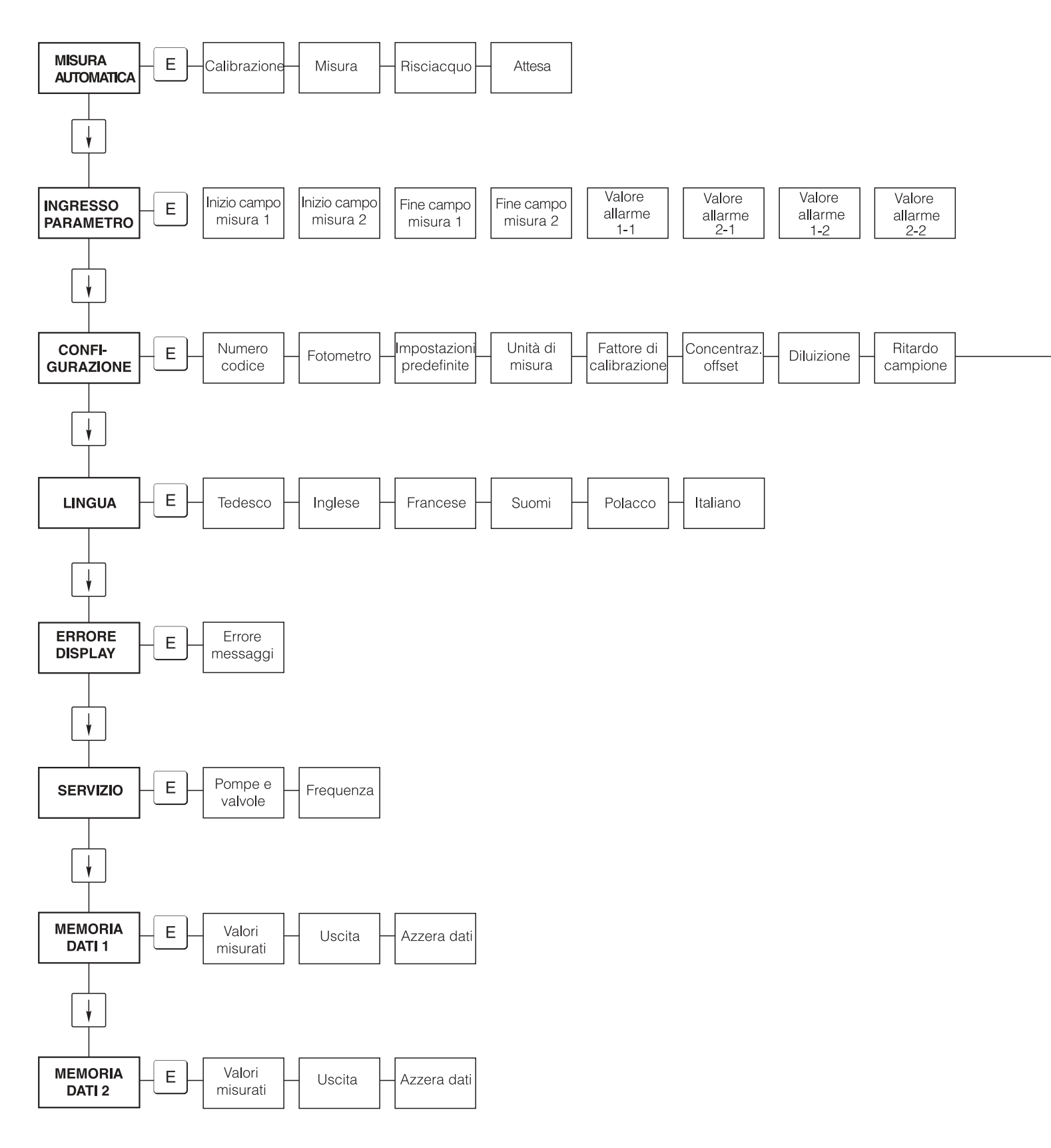

a0001909-en

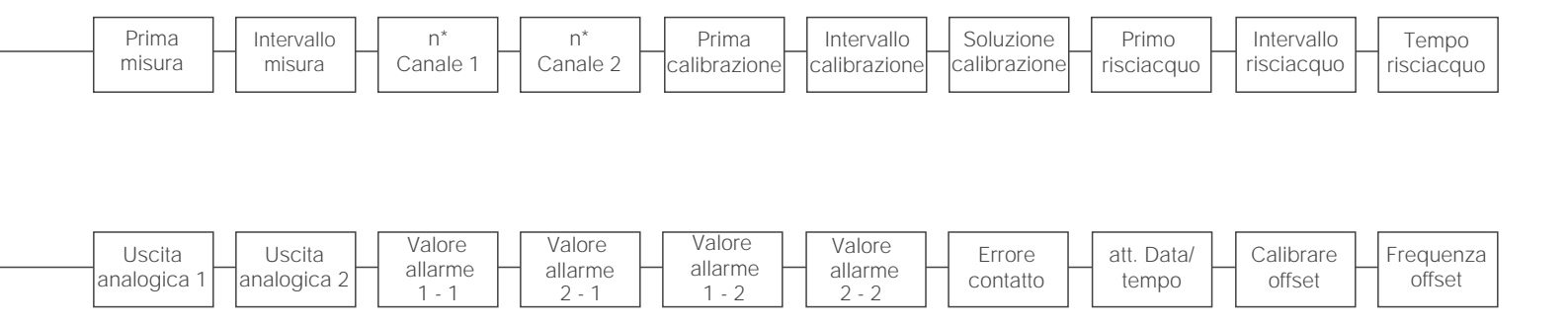

a0001910-en

## 11.2 Moduli per l'ordine

| inviare al n. di fax:                                                                          |                                                                                          |  |  |  |  |
|------------------------------------------------------------------------------------------------|------------------------------------------------------------------------------------------|--|--|--|--|
| Fax per                                                                                        | Fax per l'ordine di prodotti chimici                                                     |  |  |  |  |
| destinatario (indirizzo del centro commerciale più vicino)                                     | da (indirizzo fatturazione)<br>Società:<br>Oggetto:<br>Via:<br>CAP/città:<br>Fax / Tel.: |  |  |  |  |
| Indirizzo per la consegna (se diverso dal precedente)<br>Società / Nome:<br>Via / CAP / città: |                                                                                          |  |  |  |  |

#### Prodotti chimici per l'analizzatore di alluminio CA71

| Quantità | Codice d'ordine  | Descrizione                                                 |
|----------|------------------|-------------------------------------------------------------|
|          | CAY939-V10AAE    | Set di reagenti, attivi, per reagenti AL-1+AL-2+AL-3;       |
|          | CAY939-V10AAH    | Set di reagenti, inattivi, per reagenti 1   AL-1+AL-2+AL-3; |
|          | CAY942-V10C10AAE | Soluzione standard 0,10 mg/l Al;                            |
|          | CAY942-V10C25AAE | Soluzione standard 0,25 mg/l Al;                            |
|          | CAY942-V10C50AAE | Soluzione standard 0,50 mg/l Al;                            |
|          | CAY942-V10C88AAE | Soluzione standard 1,00 mg/l Al;                            |

#### Prodotti chimici per ultrafiltrazione

| Quantità | Codice d'ordine | Descrizione                                 |
|----------|-----------------|---------------------------------------------|
|          | CAY746-V01AAE   | Detergente alcalino P3-Ultrasil 130, 100 ml |
|          | CAY746-V10AAE   | Detergente alcalino P3-Ultrasil 130, 1 I    |
|          | CAY746-V50AAE   | Detergente alcalino P3-Ultrasil 130, 5 I    |
|          | CAY747-V01AAE   | Detergente acido P3-Ultrasil 130, 100 ml    |
|          | CAY747-V10AAE   | Detergente acido P3-Ultrasil 130, 1 l       |
|          | CAY747-V50AAE   | Detergente acido P3-Ultrasil 130, 5 I       |

Luogo Data Firma Le consegne verranno effettuate una settimana dopo il ricevimento degli ordini. La spedizione è a carico del cliente.

#### inviare al n. di fax:

| Fax per l'ordine dei materiali di consumo                                                      |                                                                                          |  |  |
|------------------------------------------------------------------------------------------------|------------------------------------------------------------------------------------------|--|--|
| destinatario (indirizzo del centro commerciale più vicino)                                     | da (indirizzo fatturazione)<br>Società:<br>Oggetto:<br>Via:<br>CAP/città:<br>Fax / Tel.: |  |  |
| Indirizzo per la consegna (se diverso dal precedente)<br>Società / Nome:<br>Via / CAP / città: |                                                                                          |  |  |

| Quantità | Codice d'ordine | Descrizione                                                                                                    |
|----------|-----------------|----------------------------------------------------------------------------------------------------|
|          | CAV740-5A       | <ul> <li>1 set di tubi flessibili giallo/blu per pompe</li> <li>1 set di tubi flessibili nero/nero per pompe</li> <li>1 tubo flessibile Grifflex, 2 m, diametro interno 19 mm</li> <li>1 set adattatori per tubi flessibili</li> </ul> |

#### Parti di ricambio per manutenzione e assistenza

| Quantità | Pos. | Pz./<br>confezione | Descrizione                                                | Codice d'ordine |
|----------|------|--------------------|------------------------------------------------------------|-----------------|
|          | 110  | 12                 | Tubo flessibile per pompa giallo/blu                       | 51506434        |
|          | 111  | 12                 | Tubo flessibile per pompa nero/nero                        | 51506437        |
|          | 120  | 15 m               | Tubo flessibile in Neoprene diametro interno 1,6 mm        | 51504116        |
|          | 121  | 7,5 m              | Tubo flessibile C-diametro interno 3,2 mm                  | 51504114        |
|          | 122  | 7,5 m              | Tubo flessibile C-diametro interno 6,4 mm                  | 51504115        |
|          | 123  | 1M                 | Tubo flessibile C-diametro interno 1,5 mm                  | 51512535        |
|          | 130  | 10                 | Adattatore per tubo flessibile, 1,6 mm x 1,6 mm            | 51506495        |
|          | 131  | 10                 | Adattatore per tubo flessibile T, 1,6 mm x 1,6 mm x 1,6 mm | 51506490        |
|          | 132  | 10                 | Adattatore per tubo flessibile, 3,2 mm x 3,2 mm            | 51506491        |
|          |      | 10                 | Adattatore per tubo flessibile T, 6,4 mm x 6,4 mm x 6,4 mm | 51506493        |
|          |      | 10                 | Adattatore per tubo flessibile, 6,4 mm x 6,4 mm            | 51506494        |
|          | 133  | 10                 | Adattatore per tubo flessibile, 3,2 mm x 6,4 mm            | 51506492        |
|          | 134  | 10                 | Adattatore per tubo flessibile Y, 1,6 mm x 1,6 mm x 1,6 mm | 51512096        |
|          | 135  | 10                 | Nippli di connessione per campionatore (10 pz.)            | 51512099        |
|          | 155  | 1                  | Set di valvole per versione a due canali                   | 51512235        |
|          | 160  | 1                  | Testa a rotella con supporto per pompa con tubo flessibile | 51512085        |
|          | 161  | 1                  | Cassetta avvolgitubo per pompa                             | 51512086        |
|          | 170  | 1                  | Recipiente di raccolta con misura di livello               | 51512089        |
|          | 171  | 1                  | Recipiente di raccolta senza misura di livello;            | 51512088        |
|          | 200  | 1                  | Modello di fotometro <sup>1</sup>                          |                 |
|          |      | 1                  | Silicone spray                                             | 51504155        |
|          |      | 1                  | Siringa per la pulizia                                     | 51503943        |
|          |      |                    |                                                            |                 |

Verificare il modello del fotometro e il relativo codice d'ordine al capitolo "Risoluzione dei problemi/Parti di ricambio" e di trascriverlo qui. 1)

Firma

Data Le consegne verranno effettuate una settimana dopo il ricevimento degli ordini. La spedizione è a carico del cliente.

Luogo

## 11.3 Impostazioni dell'analizzatore

| Luogo:                         |  |
|--------------------------------|--|
| Modello:                       |  |
| N. di serie dell'analizzatore: |  |
| N. di serie fotometro:         |  |
| Versione software:             |  |
| Data:                          |  |

| Fotometro modello:                                      |                    |                    |        |        |
|---------------------------------------------------------|--------------------|--------------------|--------|--------|
| Unità di misura:                                        |                    |                    |        |        |
| Fattore di calibrazione:                                |                    |                    |        |        |
| c-offset:                                               |                    |                    | 🗅 mg/l | 🗅 μg/Ι |
| Diluizione:                                             |                    |                    |        |        |
| Ritardo campione:                                       |                    |                    | S      |        |
| Uscita analogica:                                       | 🗅 0-20 mA          | 🗅 4-20 mA          |        |        |
| AV 1:                                                   | normalmente chiuso | normalmente aperto |        |        |
| AV 2:                                                   | normalmente chiuso | normalmente aperto |        |        |
| Segnale di errore:                                      | normalmente chiuso | normalmente aperto |        |        |
| Offset di frequenza:                                    |                    |                    | Hz     |        |
| Linea di riferimento: (acqua distillata senza reagente) |                    |                    | Hz     |        |
| Inizio campo di misura:                                 |                    |                    | □ mg/l | 🗅 μg/Ι |
| Valore di fondoscala:                                   |                    |                    | 🗅 mg/l | 🗅 μg/Ι |
| AV 1:                                                   |                    |                    | 🗅 mg/l | 🗅 μg/Ι |
| AV 2:                                                   |                    |                    | 🗅 mg/l | □ µg/I |
| Prima misura:                                           |                    |                    |        |        |
| Intervallo di misura:                                   |                    |                    | min    |        |
| Prima calibrazione:                                     |                    |                    |        |        |
| Intervallo di calibrazione:                             |                    |                    | h      |        |
| Soluzione di calibrazione:                              |                    |                    | 🗅 mg/l | □ µg/I |
| Primo risciacquo:                                       |                    |                    |        |        |
| Intervallo di risciacquo:                               |                    |                    | h      |        |
| Tempo di risciacquo:                                    |                    |                    | S      |        |

| Sottomenu             |             |       |    |
|-----------------------|-------------|-------|----|
| Maschera errore:      |             |       |    |
| MB >:                 |             |       |    |
| MBE:                  |             |       |    |
| Ulteriore risciacquo: |             |       |    |
| Tempo di riempimento: |             |       |    |
| Tempo di reazione:    |             |       |    |
| U/min:                |             |       |    |
| K floating mean:      |             |       |    |
| N:                    | Punti       |       |    |
| C1:                   | mg/I / μg/I | F 1:  | Hz |
| C2:                   | mg/I / μg/I | F 2:  | Hz |
| C3:                   | mg/I / μg/I | F 3:  | Hz |
| C4:                   | mg/I / μg/I | F 4:  | Hz |
| C5:                   | mg/I / μg/I | F 5:  | Hz |
| C6:                   | mg/I / μg/I | F 6:  | Hz |
| C7:                   | mg/I / μg/I | F 7:  | Hz |
| C8:                   | mg/I / μg/I | F 8:  | Hz |
| C9:                   | mg/I / μg/I | F 9:  | Hz |
| C10:                  | mg/I / μg/I | F 10: | Hz |

Data:

Tecnico dell'assistenza:

## 11.4 Programma di manutenzione

#### Programma di manutenzione per l'analizzatore n. .....

#### settimanalmente

-> Controllare e annotare il fattore di calibrazione

-> Controllo visivo (sporcizia o rivestimenti, tubi delle pompe, reagente, ingresso campione ecc.)

| eseg. | cs 1  | cs 2  | cs 3  | cs 4  | cs 5  | cs 6  | cs 7  | cs 8  | cs9   | cs 10 | cs 11 | cs 12 |
|-------|-------|-------|-------|-------|-------|-------|-------|-------|-------|-------|-------|-------|
| data  |       |       |       |       |       |       |       |       |       |       |       |       |
| eseg. | cs 13 | cs 14 | cs 15 | cs 16 | cs 17 | cs 18 | cs 19 | cs 20 | cs 21 | cs 22 | cs 23 | cs 24 |
| data  |       |       |       |       |       |       |       |       |       |       |       |       |
| eseg. | cs 25 | cs 26 | cs 27 | cs 28 | cs 29 | cs 30 | cs 31 | cs 32 | cs 33 | cs 34 | cs 35 | cs 36 |
| data  |       |       |       |       |       |       |       |       |       |       |       |       |
| eseg. | cs 37 | cs 38 | cs 39 | cs 40 | cs 41 | cs 42 | cs 43 | cs 44 | cs 45 | cs 46 | cs 47 | cs 48 |
| data  |       |       |       |       |       |       |       |       |       |       |       |       |
| eseg. | cs 49 | cs 50 | cs 51 | cs 52 | cs 53 |       |       |       |       |       |       |       |
| data  |       |       |       |       |       |       |       |       |       |       |       |       |

#### bisettimanale

- -> Controllare la concentrazione del fattore di calibrazione in laboratorio
- Potrebbe esserci un cambiamento della concentrazione nel parametro menu o un nuovo prodotto standard Risciacquo tubazioni del sistema di campionamento con acqua pressurizzata (siringa usa e getta). Rimuovere supporto tubo flessibile della pompa.

| eseg.<br>data | cs 1  | cs 3  | cs 5  | cs 7  | cs9   | cs 11 | cs 13 | cs 15 | cs 17 | cs 19 | cs 21 | cs 23 |
|---------------|-------|-------|-------|-------|-------|-------|-------|-------|-------|-------|-------|-------|
| eseg.<br>data | cs 25 | cs 27 | cs 29 | cs 31 | cs 33 | cs 35 | cs 37 | cs 39 | cs 41 | cs 43 | cs 45 | cs 47 |
| eseg.<br>data | cs 49 | cs 51 | cs 53 |       |       |       |       |       |       |       |       |       |

#### mensilmente o quando necessario

- → Sostituire i reagenti
- Sciacquare il sistema di tubazione del campione con candeggina al 12,5% (sodio ipoclorito) e risciacquare abbondantemente con acqua (Menu Servizio V1: P, P1: e, P2: a, V2: S, (solo versione due canali V3)
- -> Controllare collettore campione per impurità e pulire se necessario
- → Vaporizzare silicone spary sui tubi flessibili della pompa

| eseg. | Gen | Feb | Mar | Apr | Mag | Giu | Lug | Ago | Set | Ott | Nov | Dic |
|-------|-----|-----|-----|-----|-----|-----|-----|-----|-----|-----|-----|-----|
| data  |     |     |     |     |     |     |     |     |     |     |     |     |

#### trimestralmente/semestralmente

-> Accedere le tubazioni della pompa nel supporto del tubo flessibile (mensilmente), sostituire (semestralmente) Attenzione: Quando si lavora sui tubi flessibili del reagente, questi devono essere scollegati dai contenitori

*di raccordi a T vicino alla pompa del reagente al fine di prevenire la contaminazione dei reagenti.* — Pulire le linee di scarico

| eseg. | Gen | Feb | Mar | Apr | Mag | Giu | Lug | Ago | Set | Ott | Nov | Dic |
|-------|-----|-----|-----|-----|-----|-----|-----|-----|-----|-----|-----|-----|
| data  |     |     |     |     |     |     |     |     |     |     |     |     |

Appendice

## Indice analitico

## Α

| 7 <b>.</b>                   |
|------------------------------|
| Accensione                   |
| Accessori                    |
| Accettazione                 |
| Alimentazione                |
| Ambiente 45                  |
| Assegnazione dei morsetti 16 |
| Assistenza                   |

## С

| Cablaggio                            |
|--------------------------------------|
| Adesivo con i collegamenti elettrici |
| Calibrazione                         |
| Caratteristiche prestazionali 44     |
| Cella ottica del fotometro 37        |
| Certificati                          |
| Certificato di controllo qualità 7   |
| Codificazione del prodotto           |
| Collegamento elettrico 15            |
| Configurazione                       |
| Connessione                          |
| Elettrico                            |
| Interfaccia seriale                  |
| Linea di campionamento 11            |
| Segnali di uscita 18                 |
| Connessione dei segnali              |
| Contatti 19                          |
| Contatti di commutazione 19          |
| Costruzione meccanica                |

## D

| Dati tecnici                | 44–45 |
|-----------------------------|-------|
| Descrizione generale        | 8     |
| Detergente                  | 39    |
| Dichiarazione di conformità | 7     |
| Display                     | 22    |
| Display errore              | 27    |

## Ε

| —                                      |   |
|----------------------------------------|---|
| Elemento anti-interferenze 1           | 8 |
| Errori 4                               | 0 |
| Errore di processo 4                   | 1 |
| Errori di sistema                      | 0 |
| Estrarre il telaio dell'analizzatore 1 | 5 |
| E                                      |   |
| 1                                      |   |

# 

| Icone                       |
|-----------------------------|
| Icone di sicurezza          |
| Immagazzinamento            |
| Immissione parametri 26     |
| Informazioni per l'ordine 6 |
| Ingresso                    |
| Installazione               |
| Esempi 14                   |
|                             |

| Interfaccia seriale                                                                                                    | С                     |
|----------------------------------------------------------------------------------------------------|-----------------------|
| L<br>Linea di campionamento                                                                                                    | 1<br>7                |
| М                                                                                                    |                       |
| Manutenzione                                                                                                    | 3                     |
| Programma                                                                                                    | 3                     |
| Matrice di programmazione                                                                                                    | 5                     |
| Configuraziono 24                                                                                                    | Λ                     |
| Display errore 2                                                                                                    | +<br>7                |
| Immissione parametri                                                                                                    | 6                     |
| Lingua                                                                                                    | 7                     |
| Manutenzione                                                                                                    | 3                     |
| Menu principale                                                                                                    | 3                     |
| Misura automatica                                                                                                    | 3                     |
| Stoccaygio dati                                                                                                    | 7<br>2                |
| Mesia principale                                                                                                    | 2<br>R                |
| Messa in servizio                                                                                                    | 1                     |
| a secco                                                                                                    | 1                     |
| con liquidi                                                                                                    | 2                     |
| Messaggi d'errore 40                                                                                                    | )                     |
| Miscelatore                                                                                                    | /<br>2                |
|                                                                                                    | 3                     |
| 0                                                                                                    |                       |
| Oggetto della fornitura                                                                                                    | 7                     |
| P                                                                                                    |                       |
| Parti di ricambio 42                                                                                                    | 2                     |
| Pompe                                                                                                    | 8                     |
| Possibilità applicative                                                                                                    | 4                     |
| Processo 45                                                                                                    | ō                     |
| Pulizia                                                                                                    | 7                     |
| R                                                                                                    |                       |
| Reagenti                                                                                                    | 9                     |
| Recipiente di raccolta                                                                                                    | 9                     |
| Resi                                                                                                    | 3                     |
| c                                                                                                    |                       |
| Schormatura 10                                                                                                    | o                     |
|                                                                                                    | 4                     |
| Simboli                                                                                                    | 5                     |
| Smaltimento                                                                                                    | 3                     |
| Soluzione standard                                                                                                    | 9                     |
|                                                                                                    |                       |
| Sostituzione                                                                                                    | _                     |
| Cella ottica del fotometro                                                                                                    | 7                     |
| Cella ottica del fotometro                                                                                                    | 7<br>7<br>4           |
| Sostituzione       31         Cella ottica del fotometro       32         Miscelatore       32         Reagenti       34         Tubi flessibili delle pompe       34                                                                                 | 7<br>7<br>4<br>4      |
| Sostituzione       37         Cella ottica del fotometro       37         Miscelatore       37         Reagenti       34         Tubi flessibili delle pompe       34         Tubi flessibili delle valvole       36                                  | 7<br>7<br>4<br>4<br>5 |
| Sostituzione       31         Cella ottica del fotometro       31         Miscelatore       31         Reagenti       34         Tubi flessibili delle pompe       34         Tubi flessibili delle valvole       36         Stoccaggio dati       26 | 7<br>7<br>4<br>5<br>9 |
| Sostituzione       37         Cella ottica del fotometro       37         Miscelatore       37         Reagenti       34         Tubi flessibili delle pompe       34         Tubi flessibili delle valvole       36         Stoccaggio dati       26 | 7<br>7<br>4<br>5<br>9 |

| TTarghettaTelaio dell'analizzatore15Trasporto9Tubi flessibili delle pompe34Tubi flessibili delle valvole36 |
|----------------------------------------------------------------------------------------------------|
| <b>U</b><br>Uscita                                                                                         |
| V<br>Valvole                                                                                               |
| Connessione         21           Funzione         31           Installazione         14                    |

## Dichiarazione di decontaminazione

#### Caro cliente,

A causa dei requisiti legali e per la sicurezza dei nostri dipendenti e dei nostri strumenti, prima dell'evasione dell'ordine è necessario ricevere la presente "Dichiarazione di decontaminazione" firmata. Includere sempre allo strumento la dichiarazione compilata in tutte le sue parti e i documenti di spedizione. Aggiungere anche le schede di sicurezza e/o le istruzioni di trasporto specifiche, se necessario.

| Tipo di strumento / sensore: | N. di serie:   |            |  |
|------------------------------|----------------|------------|--|
| Fluido / concentrazione:     | Temperatura:   | Pressione: |  |
| Pulito con:                  | Conducibilità: | Viscosità: |  |

#### Avvisi per il fluido utilizzato (contrassegnare gli avvisi appropriati)

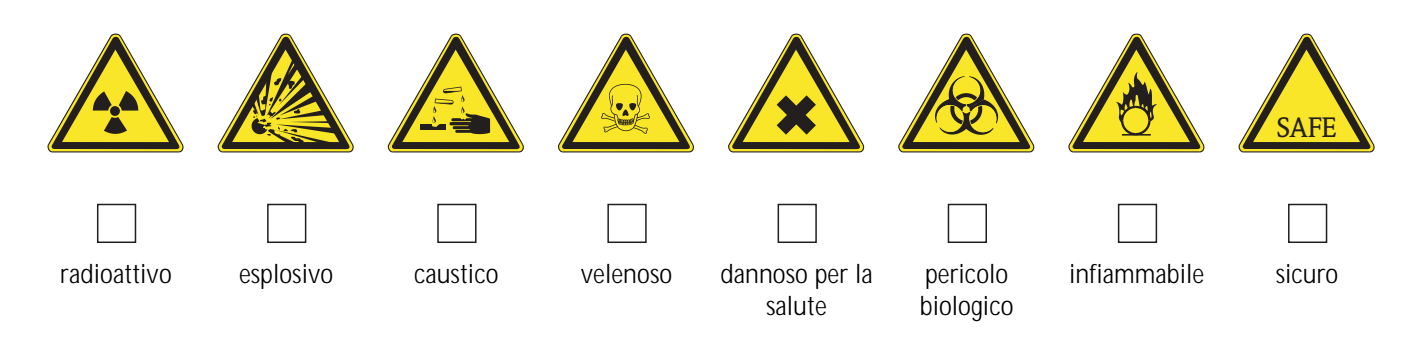

#### Ragione della restituzione

#### Dati della società

| Società:   | Persona di contatto:                                                |
|------------|---------------------------------------------------------------------|
| Indirizzo: | Ufficio:       Telefono:       Fax / e-mail:       Codice d'ordine: |

Si garantisce che gli strumenti restituiti sono stati puliti e decontaminati secondo i principi di buona cura e in conformità con tutte le norme in vigore. Questo strumento è stato decontaminato e non presenta alcun rischio per la salute o la sicurezza.

(Luogo, data)

(Timbro della società e firma legalmente vincolante)

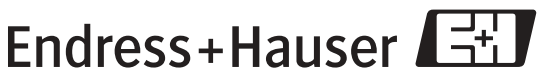

Ulteriori informazioni sui servizi e le riparazioni: www.services.endress.com

People for Process Automation

#### Sede Italiana

Endress+Hauser Italia S.p.A. Via Donat Cattin 2/a 20063 Cernusco s/N Milano Italy

Tel. +39 02 92 19 21 Fax +39 02 92 19 23 62 www.endress.com info@it.endress.com

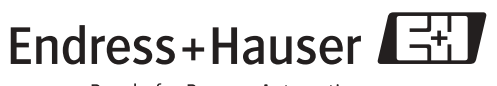

People for Process Automation

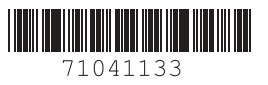